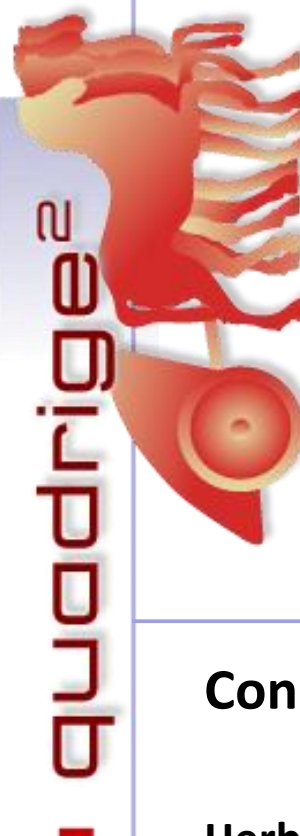

Quadrige - Référentiel National de gestion des données de la surveillance littorale

Rémi Buchet, Emilie Gauthier, Loïc Rigouin, Noémie Deleys, Anaëlle Pothier

Septembre 2020

### **Consignes de saisie Quadrige**

Herbiers à Zostera noltei

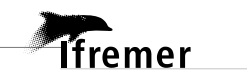

### 1. Schéma du protocole appliqué

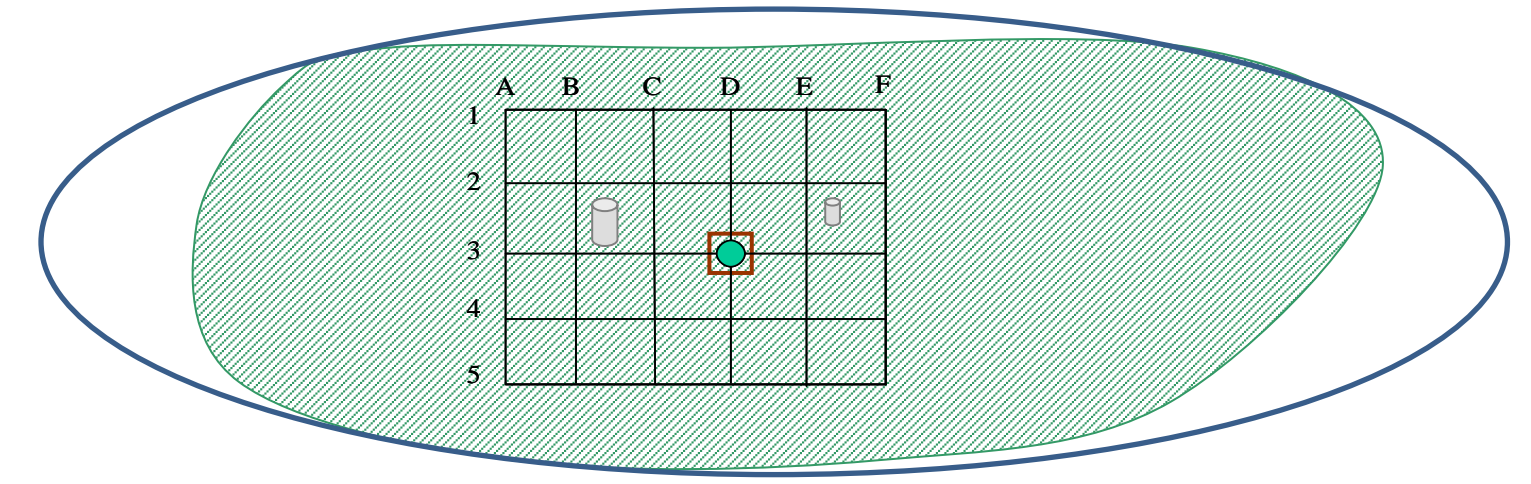

|            | Légende                                                                                                    | Paramètres mesurés                                                                                                    |
|------------|----------------------------------------------------------------------------------------------------|----------------------------------------------------------------------------------------------------|
| $\bigcirc$ | Masse d'eau DCE                                                                                                    | Présence/absence de <i>Zostera noltei</i> au sein de la masse d'eau, hors du lieu de surveillance                                                                                                    |
|            | Herbier à <i>Zostera noltei</i>                                                                                                    |                                                                                                    |
|            | Une station (100m x 80m) = 1 passage Quadrige <sup>2</sup>                                                                          | Présence/absence de <i>Zostera marina</i> au sein de la station                                                                                                    |
| •          | 30 points (chacun étant situé à l'intersection des carrés de 20m*20m) = 30 prélèvements Quadrige                                    |                                                                                                    |
|            | Quadrat recouvrement : 1 observation sur chacun<br>des 30 points de la station                                                      | <ul> <li>→ 2 photos: avant + après avoir enlevé les macroalgues (même si elles ne sont pas prélevées. S'il n'y a pas de macroalgues du tout faire au moins une photo): code du point = initiales de la station-année-lettre-chiffre (ex : La Berche en 2011 : LB-2011-D3)</li> <li>→ Zostères : taux de recouvrement des zostères (médiane de la classe de recouvrement)</li> <li>→ Macroalgues : présence ou absence des algues vertes (Chlorophyceae), rouges (Rhodophyceae) et brune (Phaeophyceae); et biomasse (PS) si prélèvement effectué</li> </ul> |
| 0          | Prélèvement de sédiment pour analyse<br>granulométrique = 3 carottes poolées en une seule,<br>prélevées sur l'emprise de la station | % de chaque fraction granulométrique                                                                                                    |
| 0          | Prélèvements de sédiment pour analyse matière<br>organique = 9 carottes, prélevées sur l'emprise de<br>la station                   | Taux de matière organique par calcination (en %)                                                                                                    |

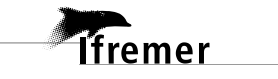

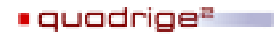

#### 2. Référentiels / stratégies

Les saisies de données s'appuient sur les **référentiels** de la base Quadrige. Si un élément manque à un référentiel, il est possible de faire une demande d'ajout *via* les formulaires disponibles sur : <u>https://wwz.ifremer.fr/quadrige2\_support/Mes-referentiels/Je-demande-un-ajout-au-referentiel</u>.

Ces formulaires sont à transmettre à la cellule d'administration Quadrige (<u>q2suppor@ifremer.fr</u>), en mettant en copie Noémie Deleys (<u>noemie.deleys@ifremer.fr</u>).

L'ensemble des informations caractérisant les moyens et la manière d'acquérir les données est regroupé au sein d'une **stratégie** :

- Liste des lieux de surveillance suivis, avec pour chacun le préleveur par défaut, les dates de début et de fin de la stratégie.
- Liste des PSFMUs, soient : paramètres à mesurer sur chaque point de prélèvement, support de ces mesures, fraction, méthodes préconisées pour chacun de ces paramètres, unité dans laquelle sont exprimés les résultats, ainsi que le laboratoire effectuant les analyses pour chacun des paramètres.

Les stratégies sont consultables en détail dans l'applicatif Q<sup>2</sup>, Menu Administration -> Programmes/Stratégies. Elles constituent une aide à la saisie, les informations qui y sont contenues doivent donc être à jour pour éviter toute erreur.

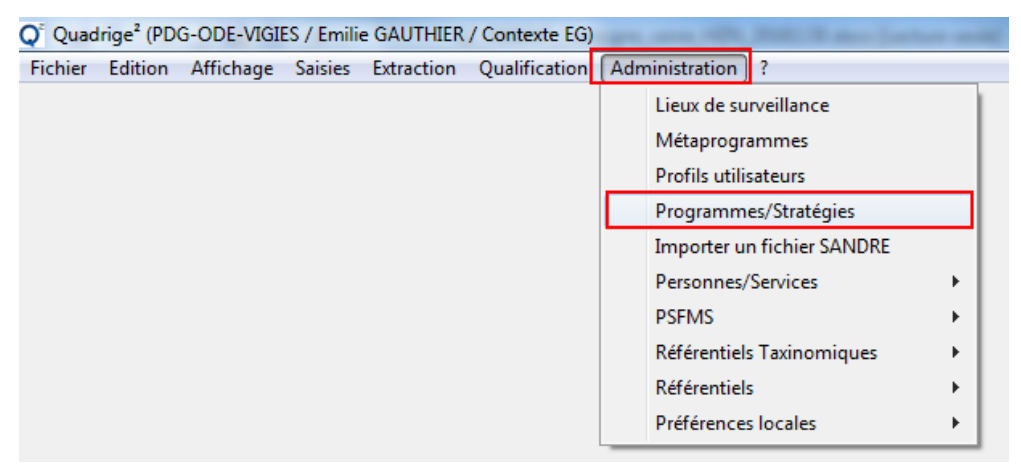

### Toute modification pérenne d'une stratégie (par exemple méthode, préleveur, analyste par défaut), devra être impérativement et rapidement transmise aux responsables de cette stratégie.

Pour récupérer toutes les informations des stratégies dans un fichier Excel, un outil est disponible sur le site de la cellule d'administration de Quadrige<sup>2</sup> : <u>https://wwz.ifremer.fr/quadrige2\_support/Mes-donnees/Je-verifie-que-mon-programme-strategie-est-a-jour</u>

Saisir votre adresse mail, choisir le programme (*ex* : REBENT\_HZN) et cliquer sur « Envoyer ». Il est également possible avec cet outil de retrouver l'historique complet des stratégies en cochant « Toutes les stratégies ».

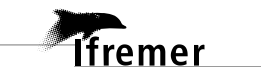

#### 3. Saisie des campagnes et sorties dans Quadrige<sup>2</sup>

Les campagnes sont des périodes (date de début et date de fin) pendant lesquelles des missions terrain sont effectuées. Les campagnes sont un critère d'extraction des données (il est possible d'extraire toutes les données d'une ou plusieurs campagnes spécifiques). Au sein d'une campagne, il est possible de créer une ou plusieurs sorties, qui correspondent à une journée de terrain (1 date), et servent à renseigner la liste des participants aux missions terrain.

#### 3.1. Création des campagnes

Pour accéder à la saisie des campagnes, aller dans le menu Saisies -> Campagnes/Sorties.

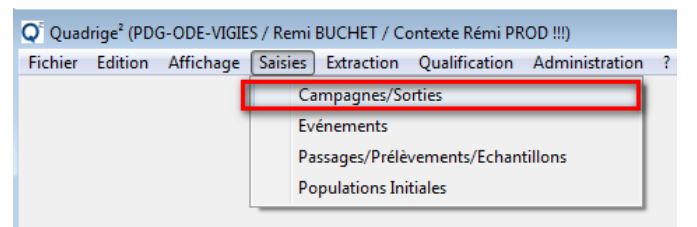

Pour créer une nouvelle campagne, cliquer sur l'icône (+) = Ajouter (ou dupliquer une campagne existante : clic droit sur la campagne à dupliquer) :

| Q <sup>®</sup> Quadrige <sup>2</sup> (PDG-ODE-VIGIES / Remi BUCHET / Contexte Rémi I |
|--------------------------------------------------------------------------------------|
| Fichier Edition Affichage Saisies Extraction Qualification                           |
| 😤 Campagnes/Sorties 🔀                                                                |
|                                                                                      |
|                                                                                      |
| Campagnes, Ajouter s                                                                 |
|                                                                                      |
| ▼ Rechercher                                                                         |
|                                                                                      |
|                                                                                      |
| Sur l'élément actif                                                                  |
|                                                                                      |
|                                                                                      |
|                                                                                      |
| The Aucun Filtre                                                                     |
| 🖕 02 Décembre 2004 - 02/12/2004                                                      |
| 🖨 02 Juin 2004 - 02/06/2004                                                          |
| 🖨 07 avril 2003 - 07/04/2003                                                         |
| 09 Décembre 2003 - 09/12/2003                                                        |
| 🖨 09 Juin 2005 - 09/06/2005                                                          |
| 17 mars 2004 - 17/03/2004                                                            |
| 1997 - 26/09/1997                                                                    |
|                                                                                      |
| ₽ 1999 - 16/03/1999                                                                  |
| ➡ 1er trimestre 2007 - 19/02/2007                                                    |
|                                                                                      |
| = 2000 - 17/10/2000<br>$\Rightarrow 2001 - 18/05/2001$                               |
| → 2001 - 10/03/2001 ▲ 2002 - 12/03/2002                                              |
|                                                                                      |
|                                                                                      |
| A DODE 10/11/200E                                                                    |

→ Puis dans le volet de droite, saisir les informations relatives à la campagne :

- Libellé de la campagne = « REBENT » + nom du labo préleveur + année/saison de la campagne.
- Dates de début et de fin de la campagne.
- o Personne référente pour cette campagne (organisateur ou responsable scientifique).

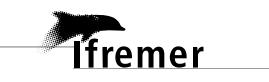

| 🎐 REBENT LERAR 201    | 🞐 REBENT LERAR 2016 - 18/08/2016 🖾     |  |                            |  |  |  |
|-----------------------|----------------------------------------|--|----------------------------|--|--|--|
|                       |                                        |  |                            |  |  |  |
| Campagne              |                                        |  |                            |  |  |  |
| Service Saisisseur :  | PDG-ODE-LITTORAL-LERAR                 |  |                            |  |  |  |
| Référence SISMER :    | Page WEB des campagnes SISMER          |  |                            |  |  |  |
| Vérifier la référence |                                        |  |                            |  |  |  |
| Libellé :             | REBENT LERAR 2016                      |  |                            |  |  |  |
| Date de début :       | 18/08/2016                             |  | Date de fin : 🛐 19/09/2016 |  |  |  |
| Responsable :         | AUBY Isabelle - PDG-ODE-LITTORAL-LERAR |  |                            |  |  |  |

#### 3.2. Création des sorties

Pour ajouter une sortie sur une campagne, sélectionner la campagne, puis faire un clic droit et choisir « Ajouter / Sortie » :

| $\triangleright$ | 🖨 REBENT GEMEL I |     |           |       | C        |
|------------------|------------------|-----|-----------|-------|----------|
| $\triangleright$ | 🖨 REBENT GEMEL N | +   | Ajouter   | •     | Campagne |
| $\triangleright$ | 🖕 REBENT GEMEL N | ×   | Supprimer | Suppr | Sortie   |
| $\triangleright$ | 🚔 REBENT GEMEL N | · · |           |       |          |

→ Puis saisir les informations relatives à la sortie :

- Libellé (<u>important</u> : le nom d'une sortie doit être unique, même si les sorties appartiennent à des campagnes différentes).
- o Jour de la sortie.
- Participants à la sortie (clic droit dans le tableau des participants, puis « Ajouter à partir du navigateur »). Si une personne ne figure pas dans la liste ainsi proposée, demander son ajout au référentiel Quadrige<sup>2</sup> (cf. § 2).

| 🖇 Afrique int HZI              | N - 2016 - 23/08/2016 🖾       |       |  |  |  |  |
|--------------------------------|-------------------------------|-------|--|--|--|--|
| 8   <sup>2</sup> : • ×         |                               |       |  |  |  |  |
| Général                        |                               |       |  |  |  |  |
| Service saisisseur             | PDG-ODE-LITTORAL-LE           | RAR   |  |  |  |  |
| Campagne:                      | REBENT LERAR 201              | 6     |  |  |  |  |
| Libellé :                      | ellé : Afrique int HZN - 2016 |       |  |  |  |  |
| Jour de sortie :               | 23/08/2016                    |       |  |  |  |  |
| Navire :                       |                               |       |  |  |  |  |
| Commentaires :                 |                               |       |  |  |  |  |
| <ul> <li>Coordonnée</li> </ul> | es de la campagne (WGS84      | 4)    |  |  |  |  |
| Latitude :                     | Min :                         |       |  |  |  |  |
| Longitude :                    | Min :                         |       |  |  |  |  |
| - Coordonnée                   | es de la sortie               |       |  |  |  |  |
| Système :                      | WGS84                         |       |  |  |  |  |
| Latitude :                     | Min :                         | Max : |  |  |  |  |
| Longitude :                    | Min :                         | Max:  |  |  |  |  |

(...)

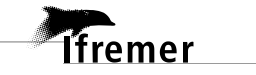

| Rect   | nerche  |          |                 |                          |                |
|--------|---------|----------|-----------------|--------------------------|----------------|
|        |         |          |                 |                          |                |
| Code   | Nom     | Prénom   | Service de ratt | Mail                     | Téléphone      |
| 050172 | AUBY    | Isabelle | PDG-ODE-LIT     | Isabelle.Auby@ifremer.fr | 05 57 72 29 84 |
|        |         |          |                 |                          |                |
| 024342 | RIGOUIN | Loic     | PDG-ODE-LIT     | Loic.Rigouin@ifremer.fr  | 05 57 72 29 82 |

<u>Attention</u> : si vous utilisez la duplication d'une campagne et de ses sorties simultanément, ne pas oublier de modifier les dates des sorties dupliquées après avoir enregistré la nouvelle campagne !

| 4 | REBENT LERAR 2016 - 18/08/2016          |    | A* .      |       | 1 |                       |
|---|-----------------------------------------|----|-----------|-------|---|-----------------------|
|   | k Afrique int HZN - 2016 - 23/08/2016 🕹 | Ŧ  | Ajouter   | •     |   |                       |
|   | 📥 Courbey sub HZM - 2016 - 08/09/20     | ×  | Supprimer | Suppr | ш |                       |
|   | 📥 Estey Tort int HZN - 2016 - 18/08/20  |    |           |       |   |                       |
|   | 🐣 Hautebelle int HZN - 2016 - 30/08/2   | ~  | Dupliquer | ×.    |   | Elément seul          |
|   | 📥 Hossegor int HZN - 2016 - 19/09/20    | -8 | a :       |       |   | Elément avec ses fils |
| 4 | REBENT LERAR 2017 - 11/08/2017          |    | Copier    | •     | - |                       |

4. Saisie des métadonnées (passages, prélèvements, échantillons) dans Quadrige<sup>2</sup>

## 4.1. Présentation de la structuration des données « herbiers à *Zostera noltei* » dans Quadrige

| <ul> <li>FRGC53 - FRGC53 - Pertuis Breton</li> <li>Image A and A and A</li></ul> | 09:40:00<br>1 passage = 1 station échantillonnée à une date donnée,<br>portant le résultat sur la présence/absence de <i>Zostera</i><br>marina sur la station                                                                                                    |
|----------------------------------------------------------------------------------------------------|----------------------------------------------------------------------------------------------------|
| <ul> <li>U<sup>±</sup> Sédiment, substrat meuble</li> <li>Carottier PVC diam. 9,4 cm - Granulo</li> <li>U<sup>±</sup> Sédiment, substrat meuble</li> <li>Quadrat 50 x 50 cm (0,25 m<sup>2</sup>) - A1</li> <li>U<sup>±</sup> Algue - Macroalgues</li> <li>V<sup>±</sup> Quadrat 50 x 50 cm (0,25 m<sup>2</sup>) - A2</li> <li>V<sup>±</sup> Quadrat 50 x 50 cm (0,25 m<sup>2</sup>) - A3</li> <li>V<sup>±</sup> Quadrat 50 x 50 cm (0,25 m<sup>2</sup>) - A3</li> <li>V<sup>±</sup> Quadrat 50 x 50 cm (0,25 m<sup>2</sup>) - A4</li> <li>V<sup>±</sup> Quadrat 50 x 50 cm (0,25 m<sup>2</sup>) - A5</li> <li>V<sup>±</sup> Quadrat 50 x 50 cm (0,25 m<sup>2</sup>) - B1</li> <li>V<sup>±</sup> Quadrat 50 x 50 cm (0,25 m<sup>2</sup>) - B1</li> <li>V<sup>±</sup> Quadrat 50 x 50 cm (0,25 m<sup>2</sup>) - B2</li> <li>V<sup>±</sup> Quadrat 50 x 50 cm (0,25 m<sup>2</sup>) - B3</li> <li>V<sup>±</sup> Quadrat 50 x 50 cm (0,25 m<sup>2</sup>) - B4</li> <li>V<sup>±</sup> Quadrat 50 x 50 cm (0,25 m<sup>2</sup>) - B5</li> <li>V<sup>±</sup> Quadrat 50 x 50 cm (0,25 m<sup>2</sup>) - C1</li> </ul>                                                                                                    | 1 prélèvement « carottier » auquel est rattaché un<br>échantillon « Sédiment, substrat meuble » portant les 9<br>résultats MO<br>1 prélèvement « carottier » auquel est rattaché un<br>échantillon « Sédiment, substrat meuble » portant les<br>résultats sur les % de chaque fraction granulométrique                                                                                                    |
| <ul> <li>Quadrat 50 x 50 cm (0,25 m<sup>2</sup>) - C2</li> <li>Quadrat 50 x 50 cm (0,25 m<sup>2</sup>) - C3</li> <li>Quadrat 50 x 50 cm (0,25 m<sup>2</sup>) - C4</li> <li>Quadrat 50 x 50 cm (0,25 m<sup>2</sup>) - C4</li> <li>Quadrat 50 x 50 cm (0,25 m<sup>2</sup>) - C5</li> <li>Quadrat 50 x 50 cm (0,25 m<sup>2</sup>) - D1</li> <li>Quadrat 50 x 50 cm (0,25 m<sup>2</sup>) - D1</li> <li>Quadrat 50 x 50 cm (0,25 m<sup>2</sup>) - D2</li> <li>Quadrat 50 x 50 cm (0,25 m<sup>2</sup>) - D3</li> <li>Quadrat 50 x 50 cm (0,25 m<sup>2</sup>) - D3</li> <li>Quadrat 50 x 50 cm (0,25 m<sup>2</sup>) - D4</li> <li>Quadrat 50 x 50 cm (0,25 m<sup>2</sup>) - D4</li> <li>Quadrat 50 x 50 cm (0,25 m<sup>2</sup>) - D5</li> <li>Quadrat 50 x 50 cm (0,25 m<sup>2</sup>) - E1</li> <li>Quadrat 50 x 50 cm (0,25 m<sup>2</sup>) - E1</li> <li>Quadrat 50 x 50 cm (0,25 m<sup>2</sup>) - E3</li> <li>Quadrat 50 x 50 cm (0,25 m<sup>2</sup>) - E3</li> <li>Quadrat 50 x 50 cm (0,25 m<sup>2</sup>) - E4</li> <li>Quadrat 50 x 50 cm (0,25 m<sup>2</sup>) - F1</li> <li>Quadrat 50 x 50 cm (0,25 m<sup>2</sup>) - F2</li> <li>Quadrat 50 x 50 cm (0,25 m<sup>2</sup>) - F3</li> <li>Quadrat 50 x 50 cm (0,25 m<sup>2</sup>) - F3</li> <li>Quadrat 50 x 50 cm (0,25 m<sup>2</sup>) - F3</li> <li>Quadrat 50 x 50 cm (0,25 m<sup>2</sup>) - F3</li> </ul>                                                                                                    | 30 prélèvements « quadrat » portant les résultats sur les taux<br>de recouvrements en zostères + les photos du quadrat avec ET<br>sans les algues ;<br>auquels sont rattachés 30 échantillons « Algues -<br>Macroalgues » (1 par prélèvement) portant les résultats sur la<br>présence/absence des taxons de macroalgues et, le cas<br>échéant, sur leur biomasse respective au sein du quadrat (si<br>prélèvement réalisé) |

FRFC06 - FRFC06 - Arcachon amont - 08/09/2016 - ME

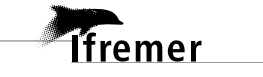

<sup>1</sup> passage « ME » portant le résultat sur la présence/absence de *Zostera noltei* au sein de la masse d'eau.

#### 4.2. Création des passages, prélèvements et échantillons

**NB**: d'une campagne de prélèvement à une autre, il suffit de dupliquer un passage avec ses fils (prélèvements, échantillons), et de changer la date du passage dupliqué.

<u>Sont ainsi dupliqués</u> :

- La localisation des sous-stations si vous le souhaitez (un message vous en demandera la confirmation lors de la duplication).
- Les mnémoniques.
- Les tailles de prélèvement : attention si la surface échantillonnée a changé !
- Le préleveur : attention s'il a changé (même dans la stratégie) : modifier manuellement !
- Les engins de prélèvement.
- Le support de l'échantillon.

#### 4.2.1. Création des passages

#### 4.2.1.1. Au sein des masses d'eau suivies

Attention nouveau passage à créer et à saisir.

Au sein de la masse d'eau que vous suivez (ou éventuellement sur d'autres masses d'eau que vous ne suivez pas et sur lesquelles vous avez fait une observation de *Zostera noltei*), créer un nouveau passage.

Les informations à remplir obligatoirement sont les suivantes :

- Date : jj/mm/aaaa.
- Lieu de surveillance : choisir parmi les lieux « Masse d'eau ».
- **Programmes associés :** REBENT\_HZN doit être coché. **Attention : décocher tout autre programme qui serait pré-coché à la saisie.**
- Mnémonique : il permet de définir le nom du passage. Renseigner ici « ME ».

#### Les informations facultatives sont :

- Heure : si elle n'est pas connue, ne pas la remplir. L'heure du passage n'est pas prise en compte dans la reprise des données, il faut donc qu'il n'y ait qu'un seul passage pour un même lieu / date / mnémonique.
- **Campagne** et **sortie** auxquelles le passage est associé. La date de passage doit être comprise entre les dates de début et de fin de la campagne, et la date du passage doit être identique à celle de la sortie.
- **Commentaires** : commentaires sur les conditions d'observation, sur la station de *Zostera noltei* observée.
- **Coordonnées réelles** du passage en WGS84 et degrés décimaux, si vous souhaitez renseigner le lieu de l'observation.
- **Positionnement** : correspond à la méthode employée pour localiser le passage et obtenir les coordonnées (choisir parmi les libellés de positionnement proposés).

#### Les champs qui doivent rester nuls sont :

- **Sonde** et unité de la sonde = hauteur d'eau sous le bateau. Ce champ est à remplir dans le cas de suivis d'herbiers subtidaux.
- Habitat observé : utilisé uniquement pour le REBENT « Sectoriel ».
- Zone de destination dragage : utilisé uniquement pour les données « dragage ».

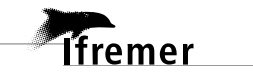

NB : il est également possible d'ajouter une photo correspondante au passage en cliquant sur l'onglet « Photos » relatif à celui-ci. Cette photo doit nécessairement comporter un **copyright**.

| / FRHT06 - Baie des Veys : fond de         | e baie estuarien e | et chenaux | x d'Isigny e                       | t de Carentan - 01/07/2019 -   | ME×                          | t        |
|--------------------------------------------|--------------------|------------|------------------------------------|--------------------------------|------------------------------|----------|
|                                            |                    |            |                                    |                                |                              |          |
| General                                    |                    |            |                                    |                                |                              |          |
| Service saisisseur :                       | PDG-ODE-VIGI       | ES         |                                    |                                |                              |          |
| Date :                                     | 1/07/2019          | 9          |                                    |                                | Heure :                      |          |
| Lieu de surveillance :                     | FRHT06 - B         | aie des Ve | eys : fond d                       | le baie estuarien et chenaux d | 'Isigny et de Carenta        | an       |
| Date de contrôle :                         |                    |            |                                    |                                | Date de validatio            | n :      |
| Niveau de qualité :                        | Non qualifié       |            |                                    |                                |                              |          |
| Commentaire de qualification :             |                    |            |                                    |                                |                              |          |
| <ul> <li>Programmes associés</li> </ul>    |                    |            |                                    |                                |                              |          |
|                                            | A décocher         |            |                                    |                                |                              |          |
| Code                                       | Ľ                  | ibellé     |                                    |                                |                              |          |
| -                                          |                    |            |                                    |                                |                              |          |
| BLOOMS                                     | S                  | uivi des r | nacroalgue                         | s opportunistes                |                              |          |
| ✓ <u>REBENI_HZN</u>                        | ĸ                  | (EBENT St  | ationnel He                        | rbiers de Zostera noltei       |                              |          |
|                                            |                    |            |                                    |                                |                              |          |
| Mnémonique :                               | ME                 |            |                                    |                                |                              |          |
| Sonde :                                    |                    |            |                                    |                                | Unité :                      |          |
| Campagne :                                 |                    |            |                                    |                                |                              |          |
| Sortie :                                   |                    |            |                                    |                                |                              |          |
| Nombre d'individus :                       |                    |            |                                    |                                |                              |          |
| Commentaires :                             |                    |            |                                    |                                |                              |          |
| Habitat observé :                          | ••••               |            |                                    |                                |                              |          |
| <ul> <li>Coordonnées du passage</li> </ul> |                    |            | <ul> <li>Positionnement</li> </ul> |                                |                              |          |
| Système :                                  |                    | [          | Libellé :                          | GPS non défini                 |                              |          |
| WGS84                                      |                    | ~          | Planimétrique :                    | inconnue                       | Altimétrique/bathymétrique : | inconnue |
| Localisation :                             |                    |            | Précision :                        | 5 à 10m                        | Type :                       | GPS      |
| Latitude : Min :                           | Max :              |            | Date :                             | 08/04/2008                     | Echelle :                    | 0        |
| Longitude : Min :                          | Max :              |            | Méthode :                          |                                |                              |          |
| Date de validation : 😰 25/09/2017          |                    |            | Résultat :                         |                                |                              |          |

#### 4.2.1.2. Pour le lieu de surveillance

Les informations à remplir obligatoirement sont les suivantes :

- Date : jj/mm/aaaa.
- Lieu de surveillance.
- Programmes associés : REBENT\_HZN doit être coché. Si d'autres programmes sont précochés :
  - REBENT\_FAU : le programme REBENT\_FAU est un critère de sélection pour les extractions, il permet de séparer les données de dénombrements de brouteurs associés aux herbiers des dénombrements d'invertébrés comptant pour le suivi des invertébrés de substrats meubles. Donc décocher REBENT\_FAU.
  - Autre programme : décocher tout autre programme qui serait pré-coché à la saisie.

8

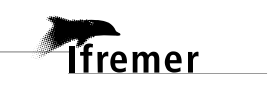

Les informations facultatives sont :

- Heure : si elle n'est pas connue, ne pas la remplir. L'heure du passage n'est pas prise en compte dans la reprise des données, il faut donc qu'il n'y ait qu'un seul passage pour un même lieu / date / mnémonique.
- Mnémonique : il permet de compléter le nom de la station le cas échéant.
- **Campagne** et **sortie** auxquelles le passage est associé. La date de passage doit être comprise entre les dates de début et de fin de la campagne, et la date du passage doit être identique à celle de la sortie.
- Commentaires : commentaires sur les oiseaux herbivores observés ou informations météorologiques du jour du passage, ou les conditions particulières dans lesquelles s'est effectué le passage.
- **Coordonnées réelles** du passage en WGS84 et degrés décimaux, dans l'éventualité où elles diffèreraient de celles de la station (*çàd* de celles du lieu de surveillance).
- **Positionnement** : correspond à la méthode employée pour localiser le passage et obtenir les coordonnées (choisir parmi les libellés de positionnement proposés).

#### Les champs qui doivent rester nuls sont :

- Sonde et unité de la sonde = hauteur d'eau sous le bateau. Ce champ n'est pas à remplir dans le cas de ce suivi d'herbiers intertidaux.
- Habitat observé : utilisé uniquement pour le REBENT « Sectoriel ».
- Zone de destination dragage : utilisé uniquement pour les données Dragage.

NB : il est également possible d'ajouter une photo correspondante au passage en cliquant sur l'onglet « Photos » relatif à celui-ci. Cette photo doit nécessairement comporter un **copyright**.

quadrige<sup>2</sup>

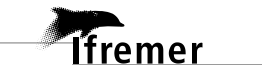

| 🖊 Le Château d'Oléron int HZN - (              | 06/09/2017 - 11:23:00 🔀                                    |                                    |                                 |                                                   |
|------------------------------------------------|------------------------------------------------------------|------------------------------------|---------------------------------|---------------------------------------------------|
| 🗄 🔓 • 🗙 🗐 🖼 🗄                                  |                                                            |                                    |                                 |                                                   |
| Général                                        |                                                            |                                    |                                 |                                                   |
| Service saisisseur :                           | LIENSs                                                     |                                    |                                 |                                                   |
| Date :                                         | 06/09/2017                                                 | Heure :                            | 11:23:00                        | Delta UT :                                        |
| Lieu de surveillance :                         | Le Château d'Oléron int HZN                                |                                    |                                 |                                                   |
| Date de contrôle :                             | 17/11/2017                                                 | Date de validation :               | 24/11/2017                      | Date de qualification :                           |
| Niveau de qualité :                            | Non qualifié                                               |                                    |                                 |                                                   |
| Commentaire de qualification :                 |                                                            |                                    |                                 |                                                   |
| <ul> <li>Programmes associés</li> </ul>        |                                                            |                                    |                                 |                                                   |
| MO                                             |                                                            |                                    |                                 |                                                   |
| Code                                           | Libellé                                                    |                                    | Libellé st                      | tratégie active                                   |
|                                                |                                                            |                                    |                                 |                                                   |
| ✓ REBENT_HZN                                   | REBENT Stationnel Herbiers de Zostera noltei               |                                    | Stationn                        | el DCE 2011                                       |
| Mnémonique :                                   |                                                            |                                    |                                 |                                                   |
| Sonde:                                         |                                                            | Unité :                            |                                 |                                                   |
| Campagne :                                     | REBENT LIENSs FRFC02 2017                                  |                                    |                                 |                                                   |
| Sortie :                                       | IMFloZno septembre 2017 - FRFC02 - 1er jour                |                                    |                                 |                                                   |
| Nombre d'individus :                           |                                                            |                                    |                                 |                                                   |
| Commentaires :                                 | Nuageux. Présence Garde de la RN (Guenneteau sthéphane). B | eaucoup de pêcheur à               | pied (environ 40). Un pêcheur d | dans la réserve Début de la grille: 11h23, fin de |
| Habitat observé :                              |                                                            |                                    |                                 |                                                   |
|                                                |                                                            |                                    |                                 |                                                   |
| Commentaires habitat :                         |                                                            |                                    |                                 |                                                   |
| Zone de destination du dragage :               |                                                            |                                    |                                 |                                                   |
| <ul> <li>Coordonnées du lieu de sur</li> </ul> | veillance (WGS84)                                          |                                    |                                 |                                                   |
| Latitude : Min : 45.8812                       | 120298                                                     |                                    | Max :                           |                                                   |
| Longitude : Min : -1.18530                     | 510943                                                     |                                    | Max:                            |                                                   |
|                                                |                                                            |                                    |                                 |                                                   |
| ()                                             |                                                            |                                    |                                 |                                                   |
|                                                |                                                            |                                    |                                 |                                                   |
| Coordonnées du lieu de surveillance            | (WGS84)                                                    |                                    |                                 |                                                   |
| Latitude: Min: 45.8812120298                   |                                                            | Max:                               |                                 |                                                   |
| Longrader mint Labouroro                       |                                                            | 1110.1                             |                                 |                                                   |
| ▼ Coordonnées du passage                       |                                                            | <ul> <li>Positionnement</li> </ul> |                                 |                                                   |
| Système :                                      |                                                            | Libellé :                          | DGPS Trimble GeoXT pocket PC 2  | 005 series                                        |
| WGS84                                          | Ŧ                                                          | Planimétrique :                    | Inconnue                        | Altimétrique/bathymétrique :                      |
| Localisation :                                 |                                                            | Précision :                        | < 1 m                           | Type : GPS Différentiel                           |
| Latitude : Min :                               | Max:                                                       | Date :                             | 06/06/2012                      | Echelle :                                         |
| Longitude : Min :                              | Max :                                                      | Logiciel :<br>Méthode :            |                                 |                                                   |
| Date de validation : 👔 24/11/2017              |                                                            | Résultat :                         |                                 |                                                   |

#### 4.2.2. Création des différents prélèvements et échantillons associés

#### → Prélèvement « Matière Organique » + échantillon « sédiment, substrat meuble » associé

- a) Créer un prélèvement et préciser les informations suivantes (à remplir obligatoirement) dans l'onglet « général »:
  - Programmes associés : laisser les mêmes programmes que pour le passage correspondant (REBENT\_HZN).
  - Mnémonique : indiquer le nom du prélèvement : « MO 1 à 9 » (1 seul prélèvement Quadrige pour les 9 réplicats).
  - Engin de prélèvement : sélectionner l'engin utilisé (carottier). En cas de changement d'engin de prélèvement, même pour une seule fois, bien identifier l'engin utilisé.

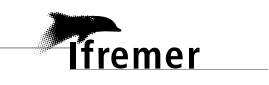

• **Préleveur** : par défaut, un service s'affiche dans ce champ (le service préleveur est renseigné dans la stratégie). Si le service pré-rempli n'est pas le bon, vous pouvez le modifier, et informer le responsable de programme pour qu'il mette à jour la stratégie.

L'heure est facultative, ainsi que les commentaires qui permettent le cas échant de donner des détails sur le prélèvement.

Tous les autres champs doivent rester vides.

NB : il est également possible d'ajouter une photo correspondante au prélèvement en cliquant sur l'onglet « Photos » relatif au prélèvement. Cette photo peut comporter un copyright.

| 🖋 Carottier PVC diam.                | 3 cm - M01   | à9 🖾           |                 |                        |                   |                |            |              |              |      |
|--------------------------------------|--------------|----------------|-----------------|------------------------|-------------------|----------------|------------|--------------|--------------|------|
| 🛛 🗄 🕶 🗙 🗐                            | 🗈 🗉 🚺        |                |                 |                        |                   |                |            |              |              |      |
| Général                              |              |                |                 |                        |                   |                |            |              |              |      |
| Service saisisseur :                 | LIENSs       |                |                 |                        |                   |                |            |              |              |      |
| Passage :                            | Le Château   | d'Oléron int l | HZN - 06/09/201 | 7 - 11:23:00           |                   |                |            |              |              |      |
| Date de contrôle :                   | 17           | 7/11/2017      |                 |                        | Date de validatio | on: 24/11/2017 |            |              |              | Date |
| Niveau de qualité :                  | N            | lon qualifié   |                 |                        |                   |                |            |              |              |      |
| Commentaire de qualit                | fication :   |                |                 |                        |                   |                |            |              |              |      |
| <ul> <li>Programmes assoc</li> </ul> | iés          |                |                 |                        |                   |                |            |              |              |      |
|                                      |              |                |                 |                        |                   |                |            |              |              |      |
| Code                                 |              |                | Libellé         |                        |                   |                |            | Libellé stra | tégie active |      |
| REBENT                               | _HZN         | ]              | REBENT Station  | nel Herbiers de Zoster | a noltei          |                |            | Stationnel   | DCE 2011     |      |
| Mnémonique                           | MO1 à 9      |                |                 |                        |                   |                |            |              |              |      |
| Heure :                              | 1010133      |                |                 |                        |                   |                | Delta UT : |              |              |      |
| Engin :                              | Carottier PV | /C diam. 3 cm  | 1               |                        |                   |                |            |              |              |      |
| Niveau :                             |              |                |                 |                        |                   |                |            |              |              |      |
| Préleveur :                          | LIENSs       |                |                 |                        |                   |                |            |              |              |      |
| Lot :                                |              |                |                 |                        |                   |                |            |              |              |      |
| Immersion :                          |              |                | Mir             | 1:                     |                   | Max :          |            |              | Unité :      |      |
| Nombre d'individus :                 |              |                |                 | Taille des prélève     | ements : 0.0007   |                |            | Unité :      | Mètre carré  |      |
| Commentaires :                       |              |                |                 |                        |                   |                |            |              |              |      |

- b) Créer ensuite un échantillon rattaché à ce prélèvement MO, en précisant les informations suivantes :
  - Programmes associés : laisser les programmes pré-cochés (REBENT\_HZN).
  - Support de l'échantillon : « Sédiment, substrat meuble ».

La taille de l'échantillon et l'unité sont des informations facultatives.

Le commentaire est facultatif : il permet de donner des détails sur l'échantillon.

Tous les autres champs doivent rester vides.

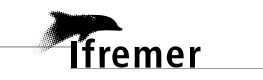

quadrige<sup>2</sup>

| 🖋 Carottier PVC diam. 3 cm - MO1 à 9 🔰 Sédiment, substrat meuble 🛛 |                                                                    |  |  |  |  |  |  |
|--------------------------------------------------------------------|--------------------------------------------------------------------|--|--|--|--|--|--|
| 🗄 🗄 🕶 🗙 🗐 📾 🖽                                                      |                                                                    |  |  |  |  |  |  |
| Général                                                            |                                                                    |  |  |  |  |  |  |
| Service saisisseur :                                               | LIENSs                                                             |  |  |  |  |  |  |
| Passage :                                                          | Le Château d'Oléron int HZN - 06/09/2017 - 11:23:00                |  |  |  |  |  |  |
| Prélèvement :                                                      | Carottier PVC diam. 3 cm - MO1 à 9                                 |  |  |  |  |  |  |
| Date de contrôle :                                                 | 17/11/2017 Date de validation : 24/11/2017 Date de qualification : |  |  |  |  |  |  |
| Niveau de qualité :                                                | Non qualifié                                                       |  |  |  |  |  |  |
| Commentaire de qualification :                                     |                                                                    |  |  |  |  |  |  |
| <ul> <li>Programmes associés</li> </ul>                            |                                                                    |  |  |  |  |  |  |
|                                                                    |                                                                    |  |  |  |  |  |  |
| Code                                                               | Libellé Libellé stratégie active                                   |  |  |  |  |  |  |
| REBENT_HZN                                                         | REBENT Stationnel Herbiers de Zostera noltei Stationnel DCE 2011   |  |  |  |  |  |  |
| Mnémonique :                                                       |                                                                    |  |  |  |  |  |  |
| Support :                                                          | Sédiment, substrat meuble                                          |  |  |  |  |  |  |
| Taxon support :                                                    |                                                                    |  |  |  |  |  |  |
| Groupe de taxons support :                                         |                                                                    |  |  |  |  |  |  |
| Nombre d'individus :                                               | Taille de l'échantillon : Unité :                                  |  |  |  |  |  |  |
| Commentaires :                                                     |                                                                    |  |  |  |  |  |  |

#### → Prélèvement « Granulométrie » + échantillon « sédiment, substrat meuble » associé

- a) Créer un prélèvement et préciser les informations suivantes (à remplir obligatoirement) dans l'onglet « général » :
  - Programmes associés : laisser les mêmes programmes que pour le passage correspondant (REBENT\_HZN).
  - Mnémonique : indiquer le nom du prélèvement : « Granulo ».
  - Engin de prélèvement : sélectionner l'engin utilisé (carottier). En cas de changement d'engin de prélèvement, même pour une seule fois, bien identifier l'engin utilisé.
  - Préleveur : par défaut, un service s'affiche dans ce champ (le service préleveur est renseigné dans la stratégie). Si le service pré-rempli n'est pas le bon, vous pouvez le modifier, et informer le responsable de programme pour qu'il mette à jour la stratégie.

L'heure est facultative, ainsi que les commentaires qui permettent le cas échant de donner des détails sur le prélèvement.

La **taille** et l'**unité de taille** du prélèvement (surface prélevée en m<sup>2</sup>) sont également des informations facultatives.

Tous les autres champs doivent rester vides.

NB : il est également possible d'ajouter une photo correspondante au prélèvement en cliquant sur l'onglet « Photos » relatif au prélèvement.

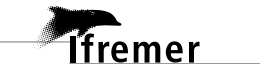

| 🖋 Carottier PVC diam. | . 9,4 cm - G | ranulo 🖾                 |                  |                    |                      |            |            |                          |                         |
|-----------------------|--------------|--------------------------|------------------|--------------------|----------------------|------------|------------|--------------------------|-------------------------|
| 🗄 🔓 - 🗙 🗐             | ▶ 8          |                          |                  |                    |                      |            |            |                          |                         |
| Général               |              |                          |                  |                    |                      |            |            |                          |                         |
| Service saisisseur :  | LIENSs       |                          |                  |                    |                      |            |            |                          |                         |
| Passage :             | Le Châtea    | au d'Oléron int HZN - 06 | 5/09/2017 - 11:2 | 23:00              |                      |            |            |                          |                         |
| Date de contrôle :    |              | 17/11/2017               |                  |                    | Date de validation : | 24/11/2017 |            |                          | Date de qualification : |
| Niveau de qualité :   |              | Non qualifié             |                  |                    |                      |            |            |                          |                         |
| Commentaire de quali  | ification :  |                          |                  |                    |                      |            |            |                          |                         |
| ➡ Programmes assoc    | ciés         |                          |                  |                    |                      |            |            |                          |                         |
|                       |              |                          |                  |                    |                      |            |            |                          |                         |
| Code                  |              | Libellé                  | -                |                    |                      |            |            | Libellé stratégie active |                         |
| REBEN                 | T_HZN        | REBEN                    | IT Stationnel H  | erbiers de Zostera | a noltei             |            |            | Stationnel DCE 2011      |                         |
|                       |              |                          |                  |                    |                      |            |            |                          |                         |
| Mnémonique :          | Granulo      |                          |                  |                    |                      |            |            |                          |                         |
| Heure :               |              |                          | _                |                    |                      |            | Delta UT : |                          |                         |
| Engin :               | Carottier    | PVC diam. 9,4 cm         |                  |                    |                      |            |            |                          |                         |
| Niveau :              |              |                          | _                |                    |                      |            |            |                          |                         |
| Préleveur :           | LIEN         | Ss                       |                  |                    |                      |            |            |                          |                         |
| Lot :                 |              |                          |                  |                    |                      |            |            |                          |                         |
| Immersion :           |              |                          | Min :            |                    |                      | Max :      |            | Unité :                  |                         |
| Nombre d'individus :  |              |                          |                  | Taille des prélè   | vements : 0.000354   |            |            | Unité : Mètre cube       |                         |
|                       |              |                          |                  |                    |                      |            |            |                          |                         |

- b) Créer ensuite un échantillon rattaché à ce prélèvement « Granulo », en précisant les informations suivantes :
  - Programmes associés : laisser les programmes pré-cochés (REBENT\_HZN).
  - Support de l'échantillon : « Sédiment, substrat meuble ».

Le **commentaire** est facultatif : il permet de donner des détails sur l'échantillon.

Tous les autres champs doivent rester vides.

| 🖋 Carottier PVC diam. 9,4 cm - 0             | Granulo 🔰 Sédiment, substrat meuble 🖾    |                           |          |                          |
|----------------------------------------------|------------------------------------------|---------------------------|----------|--------------------------|
| 8 1 · · × 2 6 8                              |                                          |                           |          |                          |
| Général                                      |                                          |                           |          |                          |
| Service saisisseur :                         | LIENSs                                   |                           |          |                          |
| Passage :                                    | Le Château d'Oléron int HZN - 06/09/2017 | - 11:23:00                |          |                          |
| Prélèvement :                                | Carottier PVC diam. 9,4 cm - Granulo     |                           |          |                          |
| Date de contrôle :                           | 17/11/2017                               | Date de validation : 24   | /11/2017 | Date de qualification :  |
| Niveau de qualité :                          | Non qualifié                             |                           |          |                          |
| Commentaire de qualification :               |                                          |                           |          |                          |
| <ul> <li>Programmes associés</li> </ul>      |                                          |                           |          |                          |
|                                              |                                          |                           |          |                          |
| Code                                         | Libellé                                  |                           |          | Libellé stratégie active |
|                                              |                                          |                           |          | ,                        |
| REBENT_HZN                                   | REBENT Stationnel Herbi                  | ers de Zostera noltei     |          | Stationnel DCE 2011      |
| Mnémonique :<br>Support :<br>Taxon support : | Sédiment, substrat meuble                |                           |          |                          |
| Groupe de taxons support :                   |                                          |                           |          |                          |
| Nombre d'individus :                         |                                          | Taille de l'échantillon : |          | Unité :                  |
|                                              |                                          |                           |          |                          |
| Commentaires :                               |                                          |                           |          |                          |

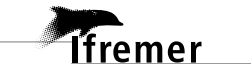

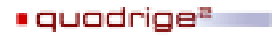

→ Prélèvements « Quadrat » + échantillons « algues » associés

- a) Créer 30 prélèvements (correspondants aux 30 points situés à l'intersection des carrés de 20m x 20m, cf. § 1), et préciser pour chacun les informations suivantes (à remplir obligatoirement) dans l'onglet « général » :
  - Programmes associés : laisser les mêmes programmes que pour le passage correspondant (REBENT\_HZN).
  - Mnémonique : indiquer le code du quadrat : « A1, A2, A3, A5, B1, B2 ... -> F5 ».
  - Engin de prélèvement : sélectionner l'engin utilisé (quadrat). En cas de changement d'engin de prélèvement, même pour une seule fois, bien identifier l'engin utilisé.
  - **Préleveur** : par défaut, un service s'affiche dans ce champ (le service préleveur est renseigné dans la stratégie). Si le service pré-rempli n'est pas le bon, vous pouvez le modifier, et informer le responsable de programme pour qu'il mette à jour la stratégie.
  - Taille et unité du prélèvement : surface exprimée en m<sup>2</sup>.
  - Coordonnées du quadrat (elles seront dupliquées d'une année sur l'autre).

**L'heure** est facultative, ainsi que les **commentaires** qui permettent le cas échant de donner des détails sur le prélèvement (*ex* : « Beaucoup d'eau sur le quadrat », « De la vase recouvre les feuilles de Zostères », …).

Tous les autres champs doivent rester vides.

| 📊 Passages/Prélèvements/Echantillons 🛛 🗖 🗖                              | Nuadrat 50 x 50 cm (0,25 m²) -                                                                                                    | B2 🛛                                |                                    |                                    |                    |                         |                            |                  |
|-------------------------------------------------------------------------|----------------------------------------------------------------------------------------------------|-------------------------------------|------------------------------------|------------------------------------|--------------------|-------------------------|----------------------------|------------------|
| 📅 • 🔗 • + • 🗙 📾 • 🖨 • 🐨 • 🖓 • 🕚 • 🗊                                     | 🛛 🖁 🗄 🕶 🗶 🖽 🖽                                                                                                    |                                     |                                    |                                    |                    |                         |                            |                  |
| Passages/Prélèvements/Echantillons                                      | Général                                                                                                    |                                     |                                    |                                    |                    |                         |                            |                  |
| ▼ Rechercher                                                            | Service saisisseur : LIENSs                                                                                                    |                                     |                                    |                                    |                    |                         |                            |                  |
|                                                                         | Passage : Plage de                                                                                                    | la Charge Neuve int HZN - 01/09/2   | 2016 - 09:59:00                    |                                    |                    |                         |                            |                  |
| Ok                                                                      | russuge. rusge de                                                                                                    | a charge recover incrizive of 703/1 |                                    |                                    |                    |                         |                            |                  |
|                                                                         | Date de contrôle :                                                                                                    | 10/02/2017                          | Date                               | de validation : 10/02              | /2017              |                         | Date de qualification :    |                  |
| Sur l'élément actif                                                     | Niveau de qualité :                                                                                                    | Non qualifié                        |                                    |                                    |                    |                         |                            |                  |
|                                                                         | Commentaire de qualification :                                                                                                    |                                     |                                    |                                    |                    |                         |                            |                  |
| Passages_REBENT_HZN - Masses d'eau DCE (rapportage 2016)                | <ul> <li>Programmes associés</li> </ul>                                                                                                    |                                     |                                    |                                    |                    |                         |                            |                  |
| P <sup>+</sup> Quadrat 50 x 50 cm (0,25 m <sup>2</sup> ) - A1           |                                                                                                    |                                     |                                    |                                    |                    |                         |                            |                  |
| Quadrat 50 x 50 cm (0,25 m²) - A2                                       |                                                                                                    |                                     |                                    |                                    |                    |                         |                            |                  |
| Quadrat 50 x 50 cm (0,25 m <sup>2</sup> ) - A3                          | Code                                                                                                    | Libellé                             |                                    |                                    |                    | Libellé stratégie activ | e                          |                  |
| Quadrat 50 x 50 cm (0,25 m <sup>2</sup> ) - A4                          |                                                                                                    |                                     |                                    |                                    |                    |                         |                            |                  |
| Quadrat 50 x 50 cm (0,25 m <sup>2</sup> ) - A5                          | REBENT_HZN                                                                                                    | REBENT Sta                          | tionnel Herbiers de Zostera noltei |                                    |                    | Stationnel DCE 2011     |                            |                  |
| Quadrat 50 x 50 cm (0,25 m²) - B1                                       | -                                                                                                    |                                     |                                    |                                    |                    |                         |                            |                  |
| V Quadrat 50 x 50 cm (0,25 m ) - B2                                     | la contra la contra la con |                                     |                                    |                                    |                    |                         |                            |                  |
| Cuadrat 50 x 50 cm (0.25 m <sup>2</sup> ) - B3                          | Mnemonique : B2                                                                                                    |                                     |                                    |                                    |                    |                         |                            |                  |
| A diadata 50 x 50 cm (0,25 m²) - 84                                     | Heure :                                                                                                    |                                     |                                    |                                    | Delta              | UT:                     |                            |                  |
| Cuadrat 50 x 50 cm (0,25 m <sup>2</sup> ) - B5                          | Engin : Ouadrat                                                                                                    | 50 x 50 cm (0.25 m²)                |                                    |                                    |                    |                         |                            |                  |
| Ouadrat 50 x 50 cm (0.25 m <sup>2</sup> ) - C1                          |                                                                                                    |                                     |                                    |                                    |                    |                         |                            |                  |
| At Quadrat 50 x 50 cm (0,25 m <sup>2</sup> ) - C2                       | Niveau :                                                                                                    |                                     |                                    |                                    |                    |                         |                            |                  |
| P <sup>+</sup> Quadrat 50 x 50 cm (0,25 m <sup>2</sup> ) - C3           | Préleveur : LIEN                                                                                                    | Sc                                  |                                    |                                    |                    |                         |                            |                  |
| V <sup>*</sup> Quadrat 50 x 50 cm (0,25 m <sup>2</sup> ) - C4           | in Later                                                                                                    |                                     |                                    |                                    |                    |                         |                            |                  |
| V <sup>±</sup> Quadrat 50 x 50 cm (0,25 m <sup>2</sup> ) - C5           | Lot:                                                                                                    |                                     |                                    |                                    |                    |                         |                            |                  |
| V** Quadrat 50 x 50 cm (0,25 m²) - D1                                   |                                                                                                    |                                     |                                    |                                    |                    |                         |                            |                  |
| V** Quadrat 50 x 50 cm (0,25 m²) - D2                                   | Immersion :                                                                                                    |                                     | Min :                              | Max :                              | :                  | Unite                   | le l                       |                  |
| Quadrat 50 x 50 cm (0,25 m <sup>2</sup> ) - D3                          | Number of the second                                                                                                    |                                     | <b>7</b> 10 1 1 1 1                | 0.05                               |                    | 11.7cf Million          |                            |                  |
| Quadrat 50 x 50 cm (0,25 m <sup>2</sup> ) - D4                          | Nombre a Individus :                                                                                                    |                                     | Taille des preievements            | 0.25                               |                    | Unite: Metre            | Larre                      |                  |
| Quadrat 50 x 50 cm (0,25 m <sup>2</sup> ) - D5                          |                                                                                                    |                                     |                                    |                                    |                    |                         |                            |                  |
| Quadrat 50 x 50 cm (0,25 m <sup>*</sup> ) - E1                          | Commentaires :                                                                                                    |                                     |                                    |                                    |                    |                         |                            |                  |
| Quadrat 50 x 50 cm (0,25 m <sup>2</sup> ) - E2                          |                                                                                                    |                                     |                                    |                                    |                    |                         |                            |                  |
| Quadrat 50 x 50 cm (0,25 m) - E5<br>#* Quadrat 50 x 50 cm (0,25 m) - E5 |                                                                                                    |                                     | _                                  |                                    |                    |                         |                            |                  |
| Quadrat 50 x 50 cm (0,25 m <sup>2</sup> ) - E4                          | <ul> <li>Coordonnées du passage</li> </ul>                                                                                                    | (WG584)                             |                                    |                                    |                    |                         |                            |                  |
| P = Quadrat 50 x 50 cm (0,25 m <sup>2</sup> ) - E1                      | 1.0.1.1.1.1.1.1.1.1.1.1.1.1.1.1.1.1.1.1                                                                                                    | 75201024                            |                                    |                                    |                    |                         |                            |                  |
| Cuadrat 50 x 50 cm (0,25 m <sup>2</sup> ) - F2                          | Latitude : Min : 40.20                                                                                                    | 1/5281924                           |                                    |                                    | Ma                 | ax :                    |                            |                  |
| 2 Quadrat 50 x 50 cm (0.25 m <sup>2</sup> ) - F3                        | Longitude: Min: -1.42                                                                                                    | 38178902                            |                                    |                                    | Ma                 | : xt                    |                            |                  |
| 2 Ouadrat 50 x 50 cm (0.25 m <sup>2</sup> ) - F4                        |                                                                                                    |                                     |                                    |                                    |                    |                         |                            |                  |
| Ouadrat 50 x 50 cm (0.25 m <sup>2</sup> ) - F5                          |                                                                                                    |                                     |                                    |                                    |                    |                         |                            |                  |
| Ars en Ré int HZN - 05/09/2016 - 13:59:00                               | <ul> <li>Coordonnées du prélève</li> </ul>                                                                                                    | ment                                |                                    | <ul> <li>Positionnement</li> </ul> |                    |                         |                            |                  |
| Plage de la Charge Neuve int HZN - 04/09/2017 - 09:40:00                |                                                                                                    |                                     |                                    |                                    |                    |                         |                            |                  |
| Ars en Ré int HZN - 05/09/2017 - 09:52:00                               | Système :                                                                                                    |                                     |                                    | Libellé :                          | DGPS Trimble GeoX1 | Fpocket PC 2005 series  |                            |                  |
| Plage de la Charge Neuve int HZN - 07/09/2018 - 09:51:00                | WGS84                                                                                                    |                                     | Ŧ                                  | Planimétrique                      | Inconnue           |                         | Altimétrique/bathymétrique |                  |
| Ars en Ré int HZN - 10/09/2018 - 10:30:00                               | Latituda Min                                                                                                    | 46 200507                           |                                    | Defeision                          | < 1 m              |                         | Times                      | CDC Différential |
| FRGT03 - FRGT03 - Le Trieux                                             | Latitude: Min:                                                                                                    | 40.206287 Ma                        | 3. ;                               | Precision :                        | ×1m                |                         | type:                      | GP3 Differentiel |
| FRGT30 - FRGT30 - Le Lay                                                | Longitude : Min :                                                                                                    | -1.422389 Ma                        | EX :                               | Date :                             | 06/06/2012         |                         | Echelle :                  |                  |
|                                                                         |                                                                                                    |                                     |                                    |                                    |                    |                         |                            |                  |

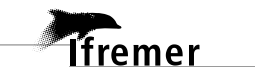

- b) Pour chacun de ces 30 prélèvements, cliquer sur l'onglet « Photos » et associer au prélèvement :
  - → <u>la photo du quadrat avec macroalgues :</u>

|                                  |                      | M LAY S D2   |                                        |            |
|----------------------------------|----------------------|--------------|----------------------------------------|------------|
|                                  |                      |              | Affichage : Diaporama 🔹                |            |
|                                  |                      |              |                                        |            |
| Libellé                          | Туре                 | Dire Légende | Chemin physique                        | Date       |
| Lay Crochon 1982 int HZN-2016-D2 | Photo de prélèvement | Quadrat D2   | PREL/OBJ60702473/PREL-OBJ60702473-6002 | 05/10/2016 |

→ le cas échéant, la photo du quadrat une fois les macroalgues retirées :

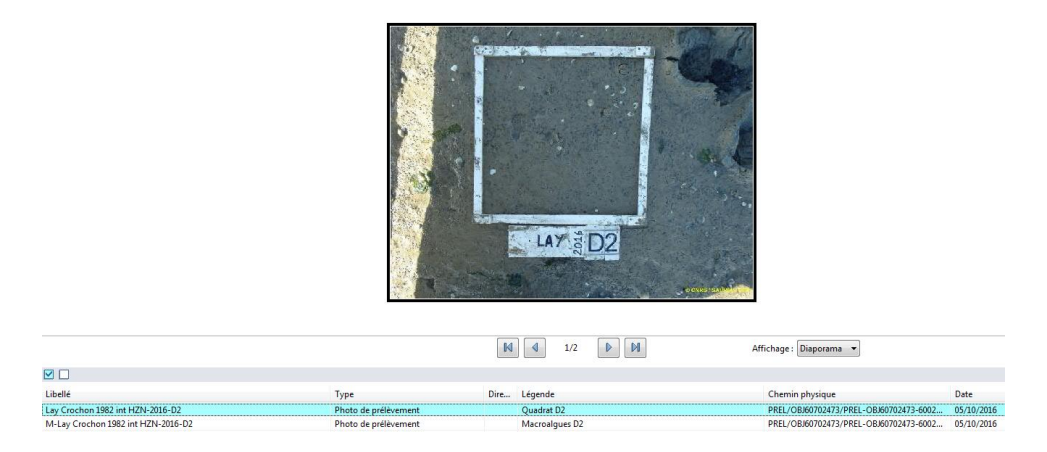

NB : Ces photos doivent nécessairement comporter un copyright avant d'être saisies dans Quadrige<sup>2</sup>.

Les champs à renseigner pour les photos sont les suivants :

- Libellé : rappeler le nom de la station, la date du passage (année), le code du quadrat et, le cas échéant, préciser si la photo du quadrat illustre la présence de macroalgues (« M », « avec macroalgues », …).
- **Type** : choisir un type de photo (facultatif).
- Légende : décrire ce qu'illustre la photo, notamment si celle-ci a été prise après le prélèvement des macroalgues présentes dans le quadrat.

Remarque : le champ « Date » correspond à la date d'ajout de la photo dans Quadrige<sup>2</sup>.

- c) Pour chacun des 30 prélèvements « quadrats », créer un échantillon en précisant les informations suivantes :
  - Programmes associés : laisser les programmes pré-cochés (REBENT\_HZN).
  - Support de l'échantillon : « Algue ».
  - Mnémonique : « Macroalgues ».

Le commentaire est facultatif : il permet de donner des détails sur l'échantillon.

Tous les autres champs doivent rester vides.

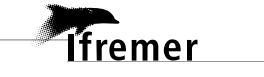

| 🖋 Quadrat 50 x 50 cm (0,25 m²) -        | F1 🔰 Algue - Macroalgues 🕱                   |  |
|-----------------------------------------|----------------------------------------------|--|
| 🖩 🔓 • 🗙 🕭 🗈 🗉                           |                                              |  |
| Général                                 |                                              |  |
| Service saisisseur :                    | PDG-ODE-LITTORAL-LERBN                       |  |
| Passage :                               | Saint-Jacut de la Mer int HZN - 02/09/2016   |  |
| Prélèvement :                           | Quadrat 50 x 50 cm (0,25 m²) - F1            |  |
| Date de contrôle :                      | 27/10/2017 Date de validation : 27/10/2017   |  |
| Niveau de qualité :                     | Non qualifié                                 |  |
| Commentaire de qualification :          |                                              |  |
| <ul> <li>Programmes associés</li> </ul> |                                              |  |
|                                         |                                              |  |
| Code                                    | Libellé                                      |  |
| REBENT_HZN                              | REBENT Stationnel Herbiers de Zostera noltei |  |
| Mnémonique :                            | Macroalgues                                  |  |
| Support :                               | Algue                                        |  |

#### 4.3. Saisie des résultats

## 4.3.1. Saisie des résultats « présence/absence de *Zostera marina* » associés au passage

Pour chaque station échantillonnée à une date donnée, cliquer sur l'onglet « Dénombrement » du passage préalablement créé (cf. § 4.2.1.) : la grille de saisie s'initialise. Dans la partie en bas à gauche, les PSFMUs de la stratégie s'affichent.

| Ut Passages/Prélèvements/Echantillons 🛛                                                                                                    |       | La Berche int HZN   | 4 - 07/09/20: | 17 🖾          |                   |            |               |                     |
|----------------------------------------------------------------------------------------------------|-------|---------------------|---------------|---------------|-------------------|------------|---------------|---------------------|
| \$\$ • \$\$ • \$ • \$ <b>x</b> \$ • \$ • \$ • \$ • \$                                                                                                    | E     | 3   <b>î: - x</b> 5 |               |               |                   |            |               |                     |
| Passages/Prélèvements/Echantillons                                                                                                    |       | Dénombremen         | ts            |               |                   |            |               |                     |
| ▼ Rechercher                                                                                                    | 1 I I | M 🗆 🗟               |               |               |                   |            |               |                     |
|                                                                                                    |       | Paramètre           |               |               | N° d'individu     | Taxon      | Groupe de ta  | xons Vale           |
| Ok                                                                                                    |       |                     |               |               |                   |            |               |                     |
| Sur l'élément actif                                                                                                    |       |                     |               |               |                   |            |               |                     |
|                                                                                                    |       |                     |               |               |                   |            |               |                     |
| ◀ 0 / 0 ▶                                                                                                    |       |                     |               |               |                   |            |               |                     |
| The Design DEPENT LIZE Manual Law DCE (series interaction 2015)                                                                                                    |       |                     |               |               |                   |            |               |                     |
| Passages_REBENT_HZIN - Masses d eau DCE (version interne Quadrige 2015)                                                                                                    |       |                     |               |               |                   |            |               |                     |
| La Berche int HZN - 04/08/2016                                                                                                    |       |                     |               |               |                   |            |               |                     |
| ▲ ✓ La Berche int HZN - 07/09/2017                                                                                                    |       |                     |               |               |                   |            |               |                     |
| Carottier PVC diam. 3 cm - MOI a 9                                                                                                    |       |                     |               |               |                   |            |               |                     |
| Carotter PVC dram. 9 cm - Grandio ** Ounderst 50 x 50 cm (0.25 m <sup>2</sup> ) - A1                                                                                                    |       | 4                   |               |               |                   |            |               |                     |
| V Quadrat 50 x 50 cm (0,25 m <sup>2</sup> ) - A2                                                                                                    | 111   |                     |               |               |                   |            |               |                     |
| P* Ouadrat 50 x 50 cm (0.25 m²) - A3                                                                                                    |       | Nombre d'individus  |               |               |                   |            |               |                     |
| V* Quadrat 50 x 50 cm (0,25 m <sup>2</sup> ) - A4                                                                                                    |       |                     |               |               |                   |            |               |                     |
| V* Quadrat 50 x 50 cm (0,25 m <sup>2</sup> ) - A5                                                                                                    |       |                     |               |               |                   |            | Ŀ             |                     |
| V** Quadrat 50 x 50 cm (0,25 m*) - B1                                                                                                    |       | Paramètre           | Support       | Fraction      | Méthode           |            |               | Taxon               |
| Quadrat 50 x 50 cm (0,25 m <sup>2</sup> ) - B2                                                                                                    |       | PRESABS_TAX         | Phanéroga     | a Sans ob     | Evaluation visu   | elle       |               |                     |
| Quadrat 50 x 50 cm (0,25 m <sup>2</sup> ) - B3                                                                                                    |       |                     |               |               |                   |            |               |                     |
| Quadrat 50 x 50 cm (0,25 m <sup>2</sup> ) - B4                                                                                                    |       |                     |               |               |                   |            |               |                     |
| Source (0,25 m) = 65                                                                                                    |       |                     |               |               |                   |            |               |                     |
| V Ouadrat 50 x 50 cm (0,25 m <sup>2</sup> ) - C2                                                                                                    |       |                     |               |               |                   |            |               |                     |
| P <sup>+</sup> Quadrat 50 x 50 cm (0.25 m <sup>2</sup> ) - C3                                                                                                    |       |                     |               |               |                   |            |               |                     |
| V <sup>+</sup> Quadrat 50 x 50 cm (0,25 m <sup>2</sup> ) - C4                                                                                                    |       |                     |               |               |                   |            |               |                     |
| V** Quadrat 50 x 50 cm (0,25 m²) - C5                                                                                                    |       |                     |               |               |                   |            |               |                     |
| P 201 P 201 P 2 |       |                     |               |               |                   |            |               |                     |
| Quadrat 50 x 50 cm (0,25 m <sup>2</sup> ) - D2                                                                                                    |       |                     |               |               |                   |            |               |                     |
| Quadrat 50 x 50 cm (0,25 m <sup>2</sup> ) - D3                                                                                                    |       |                     |               |               |                   |            |               |                     |
| Quadrat 50 x 50 cm (0,25 m <sup>2</sup> ) - D4                                                                                                    |       |                     |               |               |                   |            |               |                     |
| Quadrat 50 x 50 cm (0,25 m <sup>2</sup> ) - D5                                                                                                    |       |                     |               |               |                   |            |               |                     |
| Source (0, 25 m) - E2                                                                                                    |       |                     |               |               |                   |            |               |                     |
| V Stability 50 x 50 cm (0,25 m <sup>2</sup> ) - E3                                                                                                    |       |                     |               |               |                   |            |               |                     |
| P* Quadrat 50 x 50 cm (0,25 m²) - E4                                                                                                    |       |                     |               |               |                   |            |               |                     |
| V* Quadrat 50 x 50 cm (0,25 m <sup>2</sup> ) - E5                                                                                                    |       |                     |               |               |                   |            |               |                     |
| P 2010 P 2010 |       |                     |               |               |                   |            |               |                     |
| V** Quadrat 50 x 50 cm (0,25 m <sup>2</sup> ) - F2                                                                                                    |       |                     |               |               |                   |            |               |                     |
| Quadrat 50 x 50 cm (0,25 m <sup>2</sup> ) - F3                                                                                                    |       |                     |               |               |                   |            |               |                     |
| Quadrat 50 x 50 cm (0,25 m <sup>2</sup> ) - F4                                                                                                    |       |                     |               |               |                   |            |               |                     |
| Vuadrat 50 x 50 cm (0,25 m <sup>*</sup> ) - F5                                                                                                    |       |                     |               |               |                   |            |               |                     |
|                                                                                                    |       |                     |               |               |                   |            |               |                     |
|                                                                                                    |       |                     |               |               |                   |            |               |                     |
|                                                                                                    |       |                     |               |               |                   |            |               |                     |
|                                                                                                    |       |                     |               |               |                   |            |               |                     |
| 1 and 120 diferents direction for                                                                                                    |       |                     |               |               |                   |            |               | 1                   |
| 1 sur 150 elements selectionnes.                                                                                                    | G     | énéral Observation  | s de terrain  | Evénements Ph | notos Résultats o | le mesures | Dénombrements | Fichiers de mesures |

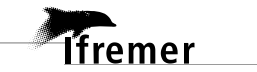

→ Ajouter alors le taxon Zostera marina dans la partie en bas à droite. Pour cela, faire un clic droit dans le tableau Taxons, et demander l'ajout de taxons à partir de la liste : rechercher le taxon Zostera (zostera) marina et l'ajouter.

| Q Quadrige <sup>a</sup> (PDG-ODE-VIGIES / Remi BUCHET / Contexte REPRISE)   |    |                     |                |          |                   |       |               |        |                    |                   |                    |                  |                    |
|-----------------------------------------------------------------------------|----|---------------------|----------------|----------|-------------------|-------|---------------|--------|--------------------|-------------------|--------------------|------------------|--------------------|
| Fichier Edition Affichage Saisies Extraction Qualification Administration ? |    |                     |                |          |                   |       |               |        |                    |                   |                    |                  |                    |
| 1 Passages/Prélèvements/Echantillons                                        |    | 🖌 La Berche int HZM | v - 07/09/2017 | ×        |                   |       |               |        |                    |                   |                    |                  |                    |
| 🖞 = 🖉 = 🕂 = 🗙 🖙 = 🦨 = 🐨 = 🖓 = 🏷 = 🗊                                         |    | 🔣   🚼 • 🗙 🗄         | i 🕞 🗉 🚺        |          |                   |       |               |        |                    |                   |                    |                  |                    |
| Passages/Prélèvements/Echantillons                                          |    | Dénombremen         | ts             |          |                   |       |               |        |                    |                   |                    |                  |                    |
| ▼ Rechercher                                                                |    |                     |                |          |                   |       |               |        |                    |                   |                    |                  |                    |
|                                                                             | Ok | Paramètre           |                |          | N° d'individu     | Taxon | Groupe de tax | ons    | Valeur n Uni       | ité de me         | Valeur qualitative |                  | Commentaires sur l |
| Sur l'élément actif                                                         |    |                     |                |          |                   |       |               |        |                    |                   |                    |                  |                    |
| 4 0 / 0                                                                     |    |                     |                |          |                   |       |               |        |                    |                   |                    |                  |                    |
| Passages_REBENT_HZN - Masses d'eau DCE (version interne Quadrige 2015)      |    |                     |                |          |                   |       |               |        |                    |                   |                    |                  |                    |
| La Berche int HZN - 04/08/2016                                              |    |                     |                |          |                   |       |               |        |                    |                   |                    |                  |                    |
| La Berche int HZN - 07/09/2017                                              |    |                     |                |          |                   |       |               |        |                    |                   |                    |                  |                    |
| Carottier PVC diam. 3 cm - MO1 à 9                                          |    |                     |                |          |                   |       |               |        |                    |                   |                    |                  |                    |
| Carottier PVC diam. 9 cm - Granulo                                          |    |                     |                |          |                   |       |               |        |                    |                   |                    |                  |                    |
| Quadrat 50 x 50 cm (0,25 m <sup>2</sup> ) - A1                              |    | * [                 |                |          |                   |       |               |        |                    |                   |                    |                  |                    |
| A2 Quadrat 50 x 50 cm (0,25 m <sup>2</sup> ) - A2                           |    |                     |                |          |                   |       |               |        |                    |                   |                    |                  |                    |
| A3 Quadrat 50 x 50 cm (0,25 m <sup>2</sup> ) - A3                           |    | Nombre d'individus  |                |          |                   |       |               |        |                    |                   | Ajouter            |                  |                    |
| A4 Quadrat 50 x 50 cm (0,25 m <sup>2</sup> ) - A4                           |    |                     |                |          |                   |       |               |        |                    |                   |                    |                  |                    |
| A5 Quadrat 50 x 50 cm (0,25 m <sup>2</sup> ) - A5                           |    |                     |                |          |                   |       | Ľ             |        |                    |                   |                    |                  |                    |
| A** Quadrat 50 x 50 cm (0,25 m <sup>2</sup> ) - B1                          |    | Paramètre           | Support        | Fraction | Méthode           |       | т             | xon    |                    |                   |                    | Groupe de taxons |                    |
| A** Quadrat 50 x 50 cm (0,25 m <sup>2</sup> ) - B2                          |    | PRESABS TAX         | Phanéroga      | Sans ob  | Evaluation visuel | le    |               | 2      |                    |                   |                    |                  |                    |
| <sup>**</sup> Quadrat 50 x 50 cm (0,25 m <sup>2</sup> ) - B3                |    |                     |                |          |                   |       |               | Ajoute | er des taxons à pa | ortir de la liste |                    |                  |                    |
| <sup>**</sup> Quadrat 50 x 50 cm (0,25 m <sup>2</sup> ) - B4                |    |                     |                |          |                   |       |               | Ajoute | er des groupes de  | taxons à par      | tir de la liste    |                  |                    |
| Quadrat 50 x 50 cm (0,25 m <sup>2</sup> ) - B5                              |    |                     |                |          |                   |       |               | Suppri | imer               |                   |                    |                  |                    |
| A <sup>+</sup> Quadrat 50 x 50 cm (0,25 m <sup>2</sup> ) - C1               |    |                     |                |          |                   |       |               | Juppin |                    |                   |                    |                  |                    |
| Quadrat 50 x 50 cm (0,25 m <sup>2</sup> ) - C2                              |    |                     |                |          |                   |       |               |        |                    |                   |                    |                  |                    |
| Quadrat 50 x 50 cm (0,25 m <sup>2</sup> ) - C3                              |    |                     |                |          |                   |       |               |        |                    |                   |                    |                  |                    |
| A** Quadrat 50 x 50 cm (0,25 m <sup>2</sup> ) - C4                          |    |                     |                |          |                   |       |               |        |                    |                   |                    |                  |                    |
| P* Quadrat 50 x 50 cm (0,25 m²) - C5                                        |    |                     |                |          |                   |       |               |        |                    |                   |                    |                  |                    |
| Quadrat 50 x 50 cm (0,25 m <sup>2</sup> ) - D1                              |    |                     |                |          |                   |       |               |        |                    |                   |                    |                  |                    |

- Sélectionner le paramètre PRESABS\_TAX d'une part, et le taxon Zostera (zostera) marina d'autre part dans le tableau de droite, puis cliquer sur ajouter : la grille de saisie (en haut) se remplit.
- → Choisir la valeur qualitative : « Présence » ou « Absence », puis enregistrer.

| Passages/Prélèvements/Echantillons 🛛 🗖 🗖                                                                         | 🦯 La Berche int HZ  | N - 04/08/2016 🔀           |                  |                                      | - 8                    |
|----------------------------------------------------------------------------------------------------|---------------------|----------------------------|------------------|--------------------------------------|------------------------|
| 🖞 • 😭 • + • 🗙 🗈 • 🖸 • 🐨 •                                                                                        | 🗄 🗄 🕶 🗙 🗄           | è 🗈 🗉 🔲                    |                  |                                      |                        |
|                                                                                                    | Dénombreme          | nts                        |                  |                                      |                        |
| Passages/Prélèvements/Echantillons                                                                               |                     |                            |                  |                                      |                        |
|                                                                                                    |                     | Taura                      | Malaura and Da   | M (th = d =                          | Analysis               |
| <ul> <li>Rechercher</li> </ul>                                                                                   | Parametre           | Taxon                      | valeur qualit    | Methode                              | Analyste               |
| Ok                                                                                                    | PRESABS_TAX         | Zostera (Zostera) marina   | Absence          | Evaluation visuelle                  | PDG-ODE-LITTORAL-I     |
| Sur l'element actif                                                                                              |                     |                            |                  |                                      |                        |
| <b>↓</b> 0 / 0 <b>▶</b>                                                                                          |                     | 3 - s                      | aisir la valeu   | r                                    |                        |
| Pass Assistance EG - Aucun regroupement                                                                          |                     |                            |                  |                                      |                        |
| 🖉 🖉 Carottier PVC diam. 3 cm - MO1 à 9                                                                           |                     |                            |                  |                                      |                        |
| 🖉 Carottier PVC diam. 9 cm - Granulo                                                                             |                     |                            | 2 - ajoi         | uter dans la grille                  |                        |
| Quadrat 50 x 50 cm (0,25 m²) - A1                                                                                |                     |                            |                  | <b>*</b>                             | r.                     |
| Quadrat 50 x 50 cm (0,25 m <sup>2</sup> ) - A2                                                                   | Nombre d'individu   | s                          |                  | Ajouter                              | Contrôler les doublons |
| ✓ Quadrat 50 x 50 cm (0,25 m <sup>+</sup> ) - A3                                                                 |                     |                            |                  |                                      |                        |
| ✓ ■ Quadrat 50 x 50 cm (0,25 m <sup>2</sup> ) - A4 Ø <sup>+</sup> Oundrat 50 x 50 cm (0,25 m <sup>2</sup> ) - A5 |                     |                            |                  |                                      |                        |
| Quadrat 50 x 50 cm (0,25 m <sup>2</sup> ) - R1                                                                   | Paramètre           | Support Frac               | Taxon            |                                      |                        |
| ✓ <sup>±</sup> Quadrat 50 x 50 cm (0,25 m <sup>2</sup> ) - B2                                                    | PRESABS_TAX         | Phanérogame San            | Alexandre        | المعادية والمعادية فالمعادية والمعاد |                        |
| Quadrat 50 x 50 cm (0,25 m <sup>2</sup> ) - B3                                                                   |                     |                            | Ajouter          | des taxons à partir de la liste      |                        |
| Quadrat 50 x 50 cm (0,25 m <sup>2</sup> ) - B4                                                                   |                     |                            | Ajouter          | des groupes de taxons à partir       | de la liste            |
| Quadrat 50 x 50 cm (0,25 m <sup>2</sup> ) - B5                                                                   | 1 - séle            | ctionner                   | Supprin          | ner                                  |                        |
| Quadrat 50 x 50 cm (0,25 m <sup>2</sup> ) - C1                                                                   | Taxon               | + paramètre                |                  |                                      |                        |
| Quadrat 50 x 50 cm (0,25 m <sup>2</sup> ) - C2 +                                                                 |                     |                            |                  |                                      |                        |
| 1 sur 65 éléments sélectionnés.                                                                                  |                     |                            |                  |                                      |                        |
| ۹ (III) کې ا                                                                                                    | Général Observation | ns de terrain Evénements F | Photos Résultats | de mesure Dénombrements              | Fchiers de mesures     |

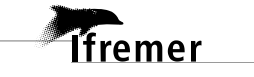

#### 4.3.2. Saisie des résultats « matière organique »

→ Sélectionner l'échantillon « Sédiment, substrat meuble » associé au prélèvement « MO 1 à 9 » préalablement créé (cf. § 4.2.2.), puis cliquer sur l'onglet « Résultats de mesures ». La grille de saisie des résultats sédimentaires s'initialise sur la base des associations PSFMU-lieux de surveillance telles que renseignées dans la stratégie (cf. § 2), autorisant la saisie des valeurs numériques.

| ssages/Prélèvements/Echantillons                                                                                       | Résultats de m  | esures        |                  |          |     |        |                 |            |                               |
|----------------------------------------------------------------------------------------------------|-----------------|---------------|------------------|----------|-----|--------|-----------------|------------|-------------------------------|
| Rechercher                                                                                                    | Mode ligne Mode | colonne       |                  |          |     |        |                 |            |                               |
|                                                                                                    | Mode ligne      |               |                  |          |     |        |                 |            |                               |
| Ok                                                                                                    |                 |               |                  |          |     |        |                 |            |                               |
| Sur l'élément actif                                                                                                    |                 |               |                  |          |     |        |                 |            |                               |
|                                                                                                    | Paramètre       | N° d'individu | Valeur numérique | Unité    | Val | C V. L | F Support       | Fraction   | Méthode                       |
|                                                                                                    | MORG            |               |                  | %        |     |        | Sédiment, subst | Frac. tot. | Pesée après calcination 4h 45 |
|                                                                                                    | MORG            |               |                  | %        |     |        | Sédiment, subst | Frac. tot. | Pesée après calcination 4h 45 |
| Passages REBENT HZN - Masses d'eau DCE (version interne Quadrige 2015)                                                 | MORG            |               |                  | %        |     |        | Sédiment, subst | Frac. tot. | Pesée après calcination 4h 45 |
|                                                                                                    | MORG            |               |                  | %        |     |        | Sédiment, subst | Frac. tot. | Pesée après calcination 4h 45 |
| La Berche int HZN - 04/08/2016                                                                                         | MORG            |               |                  | %        |     |        | Sédiment, subst | Frac. tot. | Pesée après calcination 4h 4  |
| La Berche int HZN - 07/09/2017                                                                                         | MORG            |               |                  | %        |     |        | Sédiment, subst | Frac. tot. | Pesée après calcination 4h 45 |
| La Berche int HZN - 07/09/2018                                                                                         | MORG            |               |                  | %        |     |        | Sédiment, subst | Frac. tot. | Pesée après calcination 4h 45 |
| Carottier PVC diam. 3 cm - MO1 à 9                                                                                     | MORG            |               |                  | %        |     |        | Sédiment, subst | Frac. tot. | Pesée après calcination 4h 4  |
| Sédiment, substrat meuble                                                                                              | MORG            |               |                  | %        |     |        | Sédiment, subst | Frac. tot. | Pesée après calcination 4h 4  |
| <ul> <li>Carottier PVC diam. 9 cm - Granulo</li> </ul>                                                                 | FRINF063        |               |                  | %        |     |        | Sédiment, subst | Frac. tot. | Tamisage voie humide - %      |
| Sediment, substrat meuble - Granulo                                                                                    | FR063080        |               |                  | %        |     |        | Sédiment subst  | Frac. tot. | Tamisage voie sèche - %       |
| Quadrat 50 x 50 cm (0,25 m <sup>2</sup> ) - A1                                                                         | ER080100        |               |                  | %        |     |        | Sédiment subst  | Frac tot   | Tamisage voie sèche - %       |
| Quadrat 50 x 50 cm (0,25 m <sup>2</sup> ) - A2                                                                         | ER100125        |               |                  | 94       |     |        | Sédiment subst  | Frac tot   | Tamisage voie sèche - %       |
| <ul> <li>Quadrat 50 x 50 cm (0,25 m) - A3</li> <li>Quadrat 50 x 50 cm (0,25 m) - A4</li> </ul>                         | FR125160        |               |                  | %        |     |        | Sédiment subst  | Frac tot   | Tamisage voie sèche - %       |
| <ul> <li>Quadrat 50 x 50 cm (0,25 m²) - A4</li> <li>Quadrat 50 x 50 cm (0,25 m²) - A5</li> </ul>                       | ER160200        |               |                  | 96       |     |        | Sédiment, subst | Frac tot   | Tamisage voie sèche - %       |
| Quadrat 50 x 50 cm (0,25 m) - A5 8 Output to 50 x 50 cm (0,25 m <sup>2</sup> ) - P1                                    | EP200250        |               |                  | 9/       |     |        | Sédiment, subst | Frac. tot. | Tamisage voie seche - %       |
| Quadrat 50 x 50 cm (0,25 m <sup>2</sup> ) - 51                                                                         | ED260216        |               |                  | /0<br>0/ |     |        | Sediment, subst | Free Art   | Tamisage vole sectie - 78     |
| <ul> <li>Quadrat 50 x 50 cm (0,25 m<sup>2</sup>) - B2</li> <li>Quadrat 50 x 50 cm (0,25 m<sup>2</sup>) - B2</li> </ul> | ER215400        |               |                  | /o<br>0/ |     |        | Sediment, subst | Frac. tot. | Tamisage voie seche - %       |
| Quadrat 50 x 50 cm (0.25 m <sup>2</sup> ) - B4                                                                         | FR313400        |               |                  | /0       |     |        | Sediment, subst | Frac. Lot. | Tamisage vole seche - 78      |
| Quadrat 50 x 50 cm (0.25 m²) - 54 Quadrat 50 x 50 cm (0.25 m²) - 85                                                    | FR400300        |               |                  | 70       |     |        | Sediment, subst | Frac. tot. | Tamisage vole seche - %       |
| Quadrat 50 x 50 cm (0.25 m²) - C1                                                                                      | FR300630        |               |                  | 76       |     |        | Sediment, subst | Frac. tot. | Tamisage vole seche - %       |
| Quadrat 50 x 50 cm (0.25 m²) - C2                                                                                      | FR630800        |               |                  | %        |     |        | Sediment, subst | Frac. tot. | Tamisage voie seche - %       |
| Quadrat 50 x 50 cm (0,25 m <sup>2</sup> ) - C3                                                                         | FR8001MM        |               |                  | %        |     |        | Sédiment, subst | Frac. tot. | Tamisage voie seche - %       |
| Quadrat 50 x 50 cm (0,25 m <sup>2</sup> ) - C4                                                                         | FR1MM1250       |               |                  | %        |     |        | Sédiment, subst | Frac. tot. | Tamisage voie sèche - %       |
| Quadrat 50 x 50 cm (0.25 m <sup>2</sup> ) - C5                                                                         | FR12501600      |               |                  | %        |     |        | Sédiment, subst | Frac. tot. | Tamisage voie sèche - %       |
| Quadrat 50 x 50 cm (0.25 m <sup>2</sup> ) - D1                                                                         | FR16002MM       |               |                  | %        |     |        | Sédiment, subst | Frac. tot. | Tamisage voie sèche - %       |
| Quadrat 50 x 50 cm (0.25 m <sup>2</sup> ) - D2                                                                         | FR2MM2500       |               |                  | %        |     |        | Sédiment, subst | Frac. tot. | Tamisage voie sèche - %       |
| Quadrat 50 x 50 cm (0,25 m <sup>2</sup> ) - D3                                                                         | FR25003150      |               |                  | %        |     |        | Sédiment, subst | Frac. tot. | Tamisage voie sèche - %       |
| Quadrat 50 x 50 cm (0,25 m <sup>2</sup> ) - D4                                                                         | FR31504MM       |               |                  | %        |     |        | Sédiment, subst | Frac. tot. | Tamisage voie sèche - %       |
| Quadrat 50 x 50 cm (0,25 m <sup>2</sup> ) - D5                                                                         | FR4MM5MM        |               |                  | %        |     |        | Sédiment, subst | Frac. tot. | Tamisage voie sèche - %       |
| Quadrat 50 x 50 cm (0,25 m²) - E1                                                                                      | FR5MM6300       |               |                  | %        |     |        | Sédiment, subst | Frac. tot. | Tamisage voie sèche - %       |
| Quadrat 50 x 50 cm (0,25 m <sup>2</sup> ) - E2                                                                         | FR63008MM       |               |                  | %        |     |        | Sédiment, subst | Frac. tot. | Tamisage voie sèche - %       |
| Quadrat 50 x 50 cm (0,25 m <sup>2</sup> ) - E3                                                                         | FR8MM1CM        |               |                  | %        |     |        | Sédiment, subst | Frac. tot. | Tamisage voie sèche - %       |
| Quadrat 50 x 50 cm (0,25 m <sup>2</sup> ) - E4                                                                         | FR1CM12500      |               |                  | %        |     |        | Sédiment, subst | Frac. tot. | Tamisage voie sèche - %       |
| Quadrat 50 x 50 cm (0,25 m <sup>2</sup> ) - E5                                                                         | FRSUP125MM      |               |                  | %        |     |        | Sédiment, subst | Frac. tot. | Tamisage voie sèche - %       |
| Quadrat 50 x 50 cm (0,25 m <sup>2</sup> ) - F1                                                                         |                 |               |                  |          |     |        |                 |            |                               |
| Quadrat 50 x 50 cm (0,25 m <sup>2</sup> ) - F2                                                                         |                 |               |                  |          |     |        |                 |            |                               |
| Quadrat 50 x 50 cm (0,25 m <sup>2</sup> ) - F3                                                                         |                 |               |                  |          |     |        |                 |            |                               |
| Quadrat 50 x 50 cm (0,25 m <sup>2</sup> ) - F4                                                                         |                 |               |                  |          |     |        |                 |            |                               |
| Quadrat 50 x 50 cm (0,25 m <sup>2</sup> ) - F5                                                                         |                 |               |                  |          |     |        |                 |            |                               |
|                                                                                                    |                 |               |                  |          |     |        |                 |            |                               |

Remplir les valeurs numériques avec les taux de Matière Organique mesurés (en pourcentage), puis enregistrer. L'ordre des 9 valeurs n'a pas d'importance (une moyenne sera calculée à partir de ces 9 valeurs).

| þ | Sédiment, substrat r | neuble 🔀      |                  |       |     |   |    |   |     |                 |            |                                  |
|---|----------------------|---------------|------------------|-------|-----|---|----|---|-----|-----------------|------------|----------------------------------|
| B | ) 🔓 🕶 🗙 🗐            | 🗈 🗉 🗖         |                  |       |     |   |    |   |     |                 |            |                                  |
| R | ésultats de me       | sures         |                  |       |     |   |    |   |     |                 |            |                                  |
| N | Ande ligne Mode col  | lonne         |                  |       |     |   |    |   |     |                 |            |                                  |
|   |                      | ionne         |                  |       |     |   |    |   |     |                 |            |                                  |
|   | Mode ligne           |               |                  |       |     |   |    |   |     |                 |            |                                  |
|   |                      |               |                  |       |     |   |    |   |     |                 |            |                                  |
|   |                      |               |                  |       |     |   |    |   |     |                 |            |                                  |
|   | Paramètre            | N° d'individu | Valeur numérique | Unité | Val | C | ۷. | ι | F S | Support         | Fraction   | Méthode                          |
|   | MORG                 |               | 0.55             | %     |     |   |    |   | 5   | Sédiment, subst | Frac. tot. | Pesée après calcination 4h 450°C |
|   | MORG                 |               | 0.73             | %     |     |   |    |   | 5   | Sédiment, subst | Frac. tot. | Pesée après calcination 4h 450°C |
|   | MORG                 |               | 0.39             | %     |     |   |    |   | 5   | Sédiment, subst | Frac. tot. | Pesée après calcination 4h 450°C |
|   | MORG                 |               | 1.33             | %     |     |   |    |   | 5   | Sédiment, subst | Frac. tot. | Pesée après calcination 4h 450°C |
|   | MORG                 |               | 0.91             | %     |     |   |    |   | 5   | Sédiment, subst | Frac. tot. | Pesée après calcination 4h 450°C |
|   | MORG                 |               | 1.23             | %     |     |   |    |   | 5   | Sédiment, subst | Frac. tot. | Pesée après calcination 4h 450°C |
|   | MORG                 |               | 1.33             | %     |     |   |    |   | 5   | Sédiment, subst | Frac. tot. | Pesée après calcination 4h 450°C |
|   | MORG                 |               | 0.38             | %     |     |   |    |   | 5   | Sédiment, subst | Frac. tot. | Pesée après calcination 4h 450°C |
|   | MORG                 |               | 0.84             | %     |     |   |    |   | 5   | Sédiment, subst | Frac. tot. | Pesée après calcination 4h 450°C |

➔ Ne pas oublier d'enregistrer.

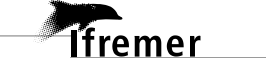

#### 4.3.3. Saisie des résultats des analyses granulométriques

➔ Sélectionner l'échantillon « Sédiment, substrat meuble » associé au prélèvement « Granulo » préalablement créé (cf. § 4.2.2.), puis cliquer sur l'onglet « Résultats de mesures ». La grille de saisie des résultats sédimentaires s'initialise sur la base des associations PSFMU-lieux de surveillance telles que renseignées dans la stratégie (cf. § 2), autorisant la saisie des valeurs numériques.

Ne pas saisir de résultats sur les lignes « MORG » car ils sont saisis sur un autre échantillon (*cf.* § 4.3.2).

| 🕂 Passages/Prélèvements/Echantillons 🙁 🗖 🗖                                                    | 🧃 Sédiment, subst | rat meuble - Granulo | x                   |             |           |                 |            |                                   |
|-----------------------------------------------------------------------------------------------|-------------------|----------------------|---------------------|-------------|-----------|-----------------|------------|-----------------------------------|
| S + S + + + × S ⇒ + 2 + T + 2 + 5 + 5                                                         | 🛛 🕄 🗧 🗙           | è 🗈 🖬 📃              |                     |             |           |                 |            |                                   |
| Passages/Prélèvements/Echantillons                                                            | Résultats de l    | nesures              |                     |             |           |                 |            |                                   |
| ▼ Rechercher                                                                                  | Mode ligne Mode   | colonne              |                     |             |           |                 |            |                                   |
|                                                                                               | Mode ligne        |                      |                     |             |           |                 |            |                                   |
| Ok                                                                                            | Prode light       |                      |                     |             |           |                 |            |                                   |
| Sur l'élément actif                                                                           | M 🗆 😫             |                      |                     |             |           |                 |            |                                   |
|                                                                                               | Paramètre         | N° d'individu        | Valeur numérique    | Unité       | Val C V I | Support         | Fraction   | Méthode                           |
| ↓ 0 / 0 ▶                                                                                     | MORG              | it amanda            | Valear Hamenque     | o/          |           | Cádiment subst  | Free dat   | Deste anche seleination 4h 450°C  |
|                                                                                               | MORG              |                      |                     | /0          |           | Sédiment, subst | Frac. LOL. | Pesee apres calcination 4n 450 °C |
|                                                                                               | MORG              |                      |                     | /0<br>9/    |           | Sédiment, subst | Frac. tot. | Pesee après calcination 41 450 °C |
| Passages_REBENT_HZN - Masses d'eau DCE (version interne Quadrige 2015)                        | MORG              |                      |                     | /o<br>o/    |           | Sédiment, subst | Frac. tot. | Pesee après calcination 41 450 °C |
| La Berche int HZN - 04/08/2016                                                                | MORG              |                      |                     | /0<br>9/    |           | Sédiment, subst | Frac. tot. | Pesee apres calcination 41 450 °C |
| La Berche int HZN - 07/09/2017                                                                | MORG              |                      |                     | 70<br>92    |           | Sédiment, subst | Frac. tot. | Perce après calcination 41 450 °C |
| a 🖌 La Berche int HZN - 07/09/2018                                                            | MORG              |                      |                     | /0<br>9/    |           | Sédiment, subst | Frac. tot. | Pesce après calcination 41 450 °C |
| a 🤌 Carottier PVC diam. 3 cm - MO1 à 9                                                        | MORG              |                      |                     | 70<br>92    |           | Sédiment, subst | Frac. tot. | Pesee après calcination 41 450 °C |
| § Sédiment, substrat meuble                                                                   | MORG              |                      |                     | %           |           | Sédiment, subst | Frac. tot. | Perce après calcination 41 450 °C |
| Carottier PVC diam. 9 cm - Granulo                                                            | EPINE062          |                      |                     | ~~<br>~     |           | Sédiment, subst | Frac. tot. | Tamirage voie humide - %          |
| Bédiment, substrat meuble - Granulo                                                           | ER063080          |                      |                     | 70<br>92    |           | Sédiment, subst | Frac. tot. | Tamisage voie sèche - %           |
| Quadrat 50 x 50 cm (0,25 m <sup>2</sup> ) - A1                                                | ER080100          |                      |                     | %           |           | Sédiment subst  | Frac. tot. | Tamisage voie sèche - %           |
| Quadrat 50 x 50 cm (0,25 m <sup>2</sup> ) - A2                                                | ER100125          |                      |                     | 94          |           | Sédiment, subst | Frac. tot  | Tamirage voie sèche - %           |
| Quadrat 50 x 50 cm (0,25 m <sup>2</sup> ) - A3                                                | FR125160          |                      |                     | %           |           | Sédiment subst  | Frac. tot. | Tamisage voie sèche - %           |
| Quadrat 50 x 50 cm (0,25 m <sup>3</sup> ) - A4                                                | ER160200          |                      |                     | %           |           | Sédiment subst  | Frac tot   | Tamisage voie sèche - %           |
| Quadrat 50 x 50 cm (0,25 m <sup>2</sup> ) - R1                                                | ER200250          |                      |                     | %           |           | Sédiment, subst | Frac. tot  | Tamisage voie sèche - %           |
| Quadrat 50 x 50 cm (0,25 m <sup>2</sup> ) - B1 Quadrat 50 x 50 cm (0,25 m <sup>2</sup> ) - B2 | FR250315          |                      |                     | %           |           | Sédiment subst  | Frac tot   | Tamisage voie sèche - %           |
| Quadrat 50 x 50 cm (0,25 m <sup>2</sup> ) - B2                                                | ER315400          |                      |                     | %           |           | Sédiment, subst | Frac. tot. | Tamisage voie sèche - %           |
| Ouadrat 50 x 50 cm (0,25 m <sup>2</sup> ) - B4                                                | FR400500          |                      |                     | %           |           | Sédiment subst  | Frac tot   | Tamisage voie sèche - %           |
| Quadrat 50 x 50 cm (0.25 m <sup>2</sup> ) - B5                                                | ER500630          |                      |                     | 94          |           | Sédiment, subst | Frac. tot  | Tamirage voie sèche - %           |
| Quadrat 50 x 50 cm (0,25 m <sup>2</sup> ) - C1                                                | ER630800          |                      |                     | %           |           | Sédiment subst  | Frac. tot. | Tamisage voie sèche - %           |
| Quadrat 50 x 50 cm (0,25 m <sup>2</sup> ) - C2                                                | ER8001MM          |                      |                     | %           |           | Sédiment subst  | Frac tot   | Tamisage voie sèche - %           |
| Quadrat 50 x 50 cm (0,25 m <sup>2</sup> ) - C3                                                | FR1MM1250         |                      |                     | %           |           | Sédiment subst  | Frac. tot. | Tamisage voie sèche - %           |
| Quadrat 50 x 50 cm (0,25 m <sup>2</sup> ) - C4                                                | ER12501600        |                      |                     | %           |           | Sédiment subst  | Frac tot   | Tamisage voie sèche - %           |
| Quadrat 50 x 50 cm (0,25 m <sup>2</sup> ) - C5                                                | ER16002MM         |                      |                     | %           |           | Sédiment, subst | Frac. tot. | Tamisage voie sèche - %           |
| Quadrat 50 x 50 cm (0,25 m <sup>2</sup> ) - D1                                                | FR2MM2500         |                      |                     | %           |           | Sédiment subst  | Frac tot   | Tamisage voie sèche - %           |
| Quadrat 50 x 50 cm (0,25 m <sup>2</sup> ) - D2                                                | ER25003150        |                      |                     | %           |           | Sédiment, subst | Frac. tot  | Tamisage voie sèche - %           |
| Quadrat 50 x 50 cm (0,25 m <sup>2</sup> ) - D3                                                | ER31504MM         |                      |                     | 94          |           | Sédiment subst  | Frac tot   | Tamisage voie sèche - %           |
| Quadrat 50 x 50 cm (0,25 m <sup>2</sup> ) - D4                                                | FR4MM5MM          |                      |                     | %           |           | Sédiment subst  | Frac tot   | Tamisage voie sèche - %           |
| Quadrat 50 x 50 cm (0,25 m <sup>2</sup> ) - D5                                                | ER5MM6300         |                      |                     | 94          |           | Sédiment, subst | Frac tot   | Tamisage voie sèche - %           |
| Quadrat 50 x 50 cm (0,25 m²) - E1                                                             | ER63008MM         |                      |                     | %           |           | Sédiment subst  | Frac tot   | Tamisage voie sèche - %           |
| Quadrat 50 x 50 cm (0,25 m <sup>2</sup> ) - E2                                                | FR8MM1CM          |                      |                     | %           |           | Sédiment subst  | Frac. tot. | Tamisage voie sèche - %           |
| Quadrat 50 x 50 cm (0,25 m <sup>3</sup> ) - E5                                                | ER1CM12500        |                      |                     | %           |           | Sédiment subst  | Frac tot   | Tamisage voie sèche - %           |
| Quadrat 50 x 50 cm (0,25 m <sup>2</sup> ) - E4 Quadrat 50 x 50 cm (0,25 m <sup>2</sup> ) - E5 | ERSUP125MM        | 4                    |                     | %           |           | Sédiment, subst | Frac. tot. | Tamisage voie sèche - %           |
| Quadrat 50 x 50 cm (0,25 m <sup>2</sup> ) = E1                                                | 111501 225111     |                      |                     |             |           | Seannen, Sassan |            | rannsage role seene vo            |
| Quadrat 50 x 50 cm (0.25 m <sup>2</sup> ) - F2                                                |                   |                      |                     |             |           |                 |            |                                   |
| Quadrat 50 x 50 cm (0,25 m <sup>2</sup> ) - F3                                                |                   |                      |                     |             |           |                 |            |                                   |
| Quadrat 50 x 50 cm (0,25 m <sup>2</sup> ) - F4                                                |                   |                      |                     |             |           |                 |            |                                   |
| Quadrat 50 x 50 cm (0,25 m <sup>2</sup> ) - F5                                                |                   |                      |                     |             |           |                 |            |                                   |
|                                                                                               |                   |                      |                     |             |           |                 |            |                                   |
|                                                                                               | •                 |                      |                     |             |           |                 |            |                                   |
| 1 sur 105 élémente célectionnés                                                               | F                 | _                    |                     |             |           |                 |            |                                   |
| 1 Sul 155 elements selectionnes.                                                              | Général Photos Ré | sultats de mesures D | énombrements Fichie | ers de mesu | ures      |                 |            |                                   |

→ Pour faciliter cette saisie, il peut être intéressant (si ce n'est déjà fait) d'adapter l'ordre d'affichage des paramètres sédimentaires dans Quadrige à celui des éventuels fichiers (Excel) source, afin d'être en mesure d'utiliser la fonction copier/coller. Pour cela, il faut se créer un contexte de saisie, via le menu administration -> Préférence locales -> Contextes (cf. Annexe 1).

**Utilisation du copier-coller :** une vidéo consultable sur le site de la cellule d'administration Quadrige (<u>https://wwz.ifremer.fr/quadrige2\_support/FAQ2</u>) vous aide à utiliser cette fonction.

→ Ne pas oublier d'enregistrer.

#### 4.3.4. Saisie des résultats « taux de recouvrement » par les zostères

- Sélectionner le prélèvement correspondant au quadrat concerné (« A1, A2, A3, A5, B1, B2 ... > F5 »), puis cliquer sur l'onglet « Résultats de mesures » : la grille de saisie s'initialise.
- → Saisir la médiane de la classe de recouvrement des zostères dans la colonne valeur qualitative. La valeur brute de recouvrement fournie par le logiciel Image J doit également être saisie en commentaire du résultat de la manière suivante : « Image J : ...% ».

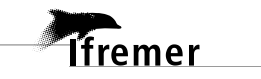

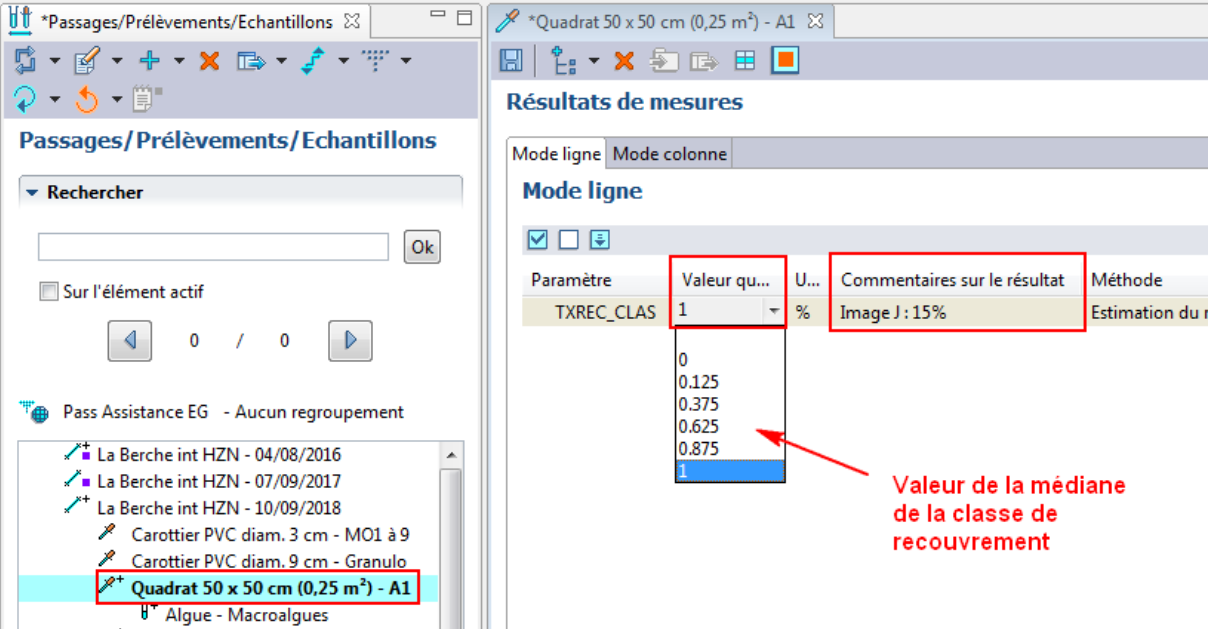

## 4.3.5. Saisie des résultats « présence/absence » et « biomasses » de chaque taxon de macroalgues

➔ Sélectionner l'échantillon « Algue » associé prélèvement correspondant au quadrat concerné (« A1, A2, A3, A5, B1, B2 ... -> F5 », cf. § 4.2.2.), puis cliquer sur l'onglet « Dénombrements » : la grille de saisie s'initialise.

| *Passages/Prélèvements/Echantillons 🛛 🚸 Programmes/Stratégies                                                          | s - D | EBENT_HZN - Sta    | ionnel DCE 2011 | *Algue - Macro | oalgues 🕅                        |       |    |
|----------------------------------------------------------------------------------------------------|-------|--------------------|-----------------|----------------|----------------------------------|-------|----|
| • 📝 • + • × × 📾 • 🕈 • 🐨 • ♀ • 5 • 10"                                                                                  |       | 日 🔓 🛪 😣            | 🗈 🗉 🔳           |                |                                  |       |    |
| assages/Prélèvements/Echantillons                                                                                      |       | Dénombrement       | 5               |                |                                  |       |    |
| Rechercher                                                                                                    |       |                    |                 |                |                                  |       |    |
|                                                                                                    | Ok    | Paramètre          | Analyste        |                | N° d'individu Taxon              |       | Gr |
| Sur l'élément actif                                                                                                    |       |                    |                 |                |                                  |       |    |
| 4 0 / 0                                                                                                    |       |                    |                 |                |                                  |       |    |
| Passages_HZN_TOUT - Masses d'eau DCE (rapportage 2016)                                                                 |       |                    |                 |                |                                  |       |    |
| FRFT08 - FRFT08 - Estuaire Bidassoa Bidassoa int HZN - Aval - 19/09/2016 - 10:00:00 - B                                | *     |                    |                 |                |                                  |       |    |
| Bidassoa int HZN - Aval - 21/09/2017 - 10:00:00 - B<br>Bidassoa int HZN - Aval - 10/09/2018 - 11:15:00 - B             |       |                    |                 |                |                                  |       |    |
| Carottier PVC diam. 3 cm - MO 1 à 9                                                                                    |       | •                  |                 |                |                                  |       |    |
| Carottier PVC diam. 9 cm - Granulo                                                                                     |       |                    |                 |                |                                  | 1     |    |
| Quadrat 50 x 50 cm (0,25 m <sup>2</sup> ) - A1                                                                         |       | Nombre d'individus |                 |                |                                  |       |    |
| Quadrat 50 x 50 cm (0,25 m <sup>2</sup> ) - A2                                                                         |       |                    |                 |                |                                  |       |    |
| Algue - Macroalgues                                                                                                    |       |                    |                 |                |                                  |       |    |
| # Algue - Macroalgues                                                                                                  |       | Paramètre          | Support         | Fraction       | Méthode                          | Taxon |    |
| Quadrat 50 x 50 cm (0,25 m) - A3                                                                                       |       | BIOMSPE            | Algue           | Sans objet     | Pesée après séchage 60°C         |       |    |
| Quadrat 50 x 50 cm (0,25 m <sup>2</sup> ) - A4 Quadrat 50 x 50 cm (0,25 m <sup>2</sup> ) - A5                          |       | BIOMSPE            | Algue           | Sans objet     | Pesée après calcination 4h 450°C |       |    |
| Quadrat 50 x 50 cm (0,25 m) - A5 Quadrat 50 x 50 cm (0,25 m <sup>2</sup> ) - P1                                        |       | PRESABS_TAX        | Algue           | Sans objet     | Evaluation visuelle - sans unité |       |    |
| Quadrat 50 x 50 cm (0,25 m <sup>2</sup> ) = B2                                                                         |       |                    |                 |                |                                  |       |    |
| Quadrat 50 x 50 cm (0,25 m <sup>2</sup> ) = B2                                                                         | =     |                    |                 |                |                                  |       |    |
| Quadrat 50 x 50 cm (0,25 m <sup>2</sup> ) - B5                                                                         |       |                    |                 |                |                                  |       |    |
| Quadrat 50 x 50 cm (0,25 m <sup>2</sup> ) - B5                                                                         |       |                    |                 |                |                                  |       |    |
| Quadrat 50 x 50 cm (0,25 m <sup>2</sup> ) - 65                                                                         |       | •                  | III             |                | •                                |       |    |
| Quadrat 50 x 50 cm (0,25 m <sup>2</sup> ) - C2                                                                         |       |                    |                 |                |                                  |       |    |
| Quadrat 50 x 50 cm (0,25 m <sup>2</sup> ) - C2                                                                         |       |                    |                 |                |                                  |       |    |
| Quadrat 50 x 50 cm (0,25 m <sup>2</sup> ) - C5                                                                         |       |                    |                 |                |                                  |       |    |
| Quadrat 50 x 50 cm (0,25 m) - C4                                                                                       |       |                    |                 |                |                                  |       |    |
| Quadrat 50 x 50 cm (0,25 m) - C5                                                                                       |       |                    |                 |                |                                  |       |    |
| Quadrat 50 x 50 cm (0,25 m) - D1                                                                                       |       |                    |                 |                |                                  |       |    |
| Quadrat 50 x 50 cm (0,25 m) - D2                                                                                       |       |                    |                 |                |                                  |       |    |
| Quadrat 50 x 50 cm (0,25 m <sup>2</sup> ) - D3                                                                         |       |                    |                 |                |                                  |       |    |
| Quadrat 50 x 50 cm (0,25 m) - D4                                                                                       |       |                    |                 |                |                                  |       |    |
| Quadrat 50 x 50 cm (0,25 m <sup>-</sup> ) - D5                                                                         |       |                    |                 |                |                                  |       |    |
| Quadrat 50 x 50 cm (0,25 m <sup>-</sup> ) - EL                                                                         |       |                    |                 |                |                                  |       |    |
| Quadrat 50 x 50 cm (0,25 m <sup>-</sup> ) - E2                                                                         |       |                    |                 |                |                                  |       |    |
| Quadrat 50 x 50 cm (0,25 m <sup>2</sup> ) - E3                                                                         |       |                    |                 |                |                                  |       |    |
| <ul> <li>Quadrat 50 x 50 cm (0,25 m<sup>2</sup>) - E4</li> <li>Quadrat 50 x 50 cm (0,25 m<sup>2</sup>) - E4</li> </ul> |       |                    |                 |                |                                  |       |    |
| Quadrat 50 x 50 cm (0,25 m <sup>-</sup> ) - E5                                                                         |       |                    |                 |                |                                  |       |    |
| <ul> <li>Quadrat 50 x 50 cm (0,25 m*) - F1</li> </ul>                                                                  |       |                    |                 |                |                                  |       |    |
| Quadrat 50 x 50 cm (0.25 m <sup>*</sup> ) - E2                                                                         | -     |                    |                 |                |                                  |       |    |
|                                                                                                    |       |                    |                 |                |                                  |       |    |

quadrige<sup>2</sup>

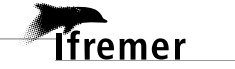

20

➔ Ajouter alors les taxons macroalgues dans la partie en bas à droite. Pour cela, faire un clic droit dans le tableau Taxons, et demander l'ajout de taxons à partir de la liste : la vue sélection des taxons s'affiche, filtrée sur le dernier filtre utilisé, ou bien sur le filtre par défaut.

| 🔓 🕶 🗙 🗐                                                                     | 🗈 🗉 📒                              |                                                    |                                                                                                    |                             |                                                      |                                          |                                  |                    |
|-----------------------------------------------------------------------------|------------------------------------|----------------------------------------------------|----------------------------------------------------------------------------------------------------|-----------------------------|------------------------------------------------------|------------------------------------------|----------------------------------|--------------------|
| énombrements                                                                |                                    |                                                    |                                                                                                    |                             |                                                      |                                          |                                  |                    |
| 2 🗆 😫                                                                       |                                    |                                                    |                                                                                                    |                             |                                                      |                                          |                                  |                    |
| Paramètre                                                                   | Analyste                           |                                                    | N° d'individu Taxo                                                                                          | n                           | Groupe de taxons                                     | Valeur nu                                | Unité de mesure                  | Valeur qualitative |
|                                                                             |                                    |                                                    |                                                                                                    |                             |                                                      |                                          |                                  |                    |
|                                                                             |                                    |                                                    |                                                                                                    |                             |                                                      |                                          |                                  |                    |
|                                                                             |                                    |                                                    |                                                                                                    |                             |                                                      |                                          |                                  |                    |
|                                                                             |                                    |                                                    |                                                                                                    |                             |                                                      |                                          |                                  |                    |
|                                                                             |                                    |                                                    |                                                                                                    |                             |                                                      |                                          |                                  |                    |
|                                                                             |                                    |                                                    |                                                                                                    |                             |                                                      |                                          |                                  |                    |
|                                                                             |                                    |                                                    |                                                                                                    |                             |                                                      |                                          |                                  |                    |
|                                                                             |                                    |                                                    |                                                                                                    |                             |                                                      |                                          |                                  |                    |
|                                                                             |                                    |                                                    |                                                                                                    |                             |                                                      |                                          |                                  |                    |
|                                                                             |                                    |                                                    |                                                                                                    |                             |                                                      |                                          |                                  |                    |
| <                                                                           |                                    |                                                    | m                                                                                                    |                             |                                                      |                                          |                                  |                    |
| ombre d'individus                                                           |                                    |                                                    | m                                                                                                    |                             |                                                      |                                          | Ajouter                          | 1                  |
| lombre d'individus [                                                        |                                    |                                                    |                                                                                                    |                             |                                                      |                                          | Ajouter                          | ]                  |
| r<br>ombre d'individus [<br>2                                               | Support                            | Fraction                                           | III<br>Méthode                                                                                              | Taxon                       |                                                      |                                          | Ajouter                          | Groupe de taxons   |
| ombre d'individus [<br>]<br>aramëtre<br>10MSPE                              | Support<br>Algue                   | Fraction<br>Sans objet                             | ₩<br>Méthode<br>Pesée après séchage 60°C                                                                    | Taxon                       |                                                      |                                          | Ajouter                          | Groupe de taxons   |
| ombre d'individus<br>aramètre<br>NOMSPE<br>NOMSPE                           | Support<br>Algue<br>Algue          | Fraction<br>Sans objet<br>Sans objet               | III<br>Méthode<br>Pesée après séchage 60°C<br>Pesée après calcination 4h 4                                  | Taxon                       | Ajouter des taxons                                   | à partir de la list                      | Ajouter                          | Groupe de taxons   |
| ombre d'individus<br>Paramètre<br>NOMSPE<br>NOMSPE<br>VRESABS_TAX           | Support<br>Algue<br>Algue<br>Algue | Fraction<br>Sans objet<br>Sans objet<br>Sans objet | III<br>Méthode<br>Pesée après séchage 60°C<br>Pesée après calcination 4h 4<br>Evaluation visuelle - sans un | Taxon<br>50°C<br>ité        | Ajouter des taxons<br>Ajouter des group              | à partir de la list<br>es de taxons à pa | Ajouter<br>e<br>utir de la liste | Groupe de taxons   |
| ombre d'individus<br>aramétre<br>NOMSPE<br>NOMSPE<br>NOMSPE<br>RESABS_TAX   | Support<br>Algue<br>Algue<br>Algue | Fraction<br>Sans objet<br>Sans objet               | m<br>Méthode<br>Pesée après séchage 60°C<br>Pesée après calcination 4h 4<br>Evaluation visuelle - sans un   | ✓ □<br>Taxon<br>50°C<br>ité | Ajouter des taxons<br>Ajouter des group<br>Supprimer | à partir de la list<br>es de taxons à pa | Ajouter<br>e<br>rtir de la liste | Groupe de taxons   |
| ombre d'individus [<br>aramètre<br>ioMSPE<br>IOMSPE<br>IOMSPE<br>RESABS_TAX | Support<br>Algue<br>Algue<br>Algue | Fraction<br>Sans objet<br>Sans objet<br>Sans objet | III<br>Méthode<br>Pesée après séchage 60°C<br>Pesée après calcination 4h 4<br>Evaluation visuelle - sans un | ✓ □<br>Taxon<br>50°C<br>tiế | Ajouter des taxons<br>Ajouter des group<br>Supprimer | à partir de la list<br>es de taxons à pa | Ajouter<br>e<br>rtir de la liste | Groupe de taxons   |
| e individus<br>Paramètre<br>BIOMSPE<br>BIOMSPE<br>PRESABS_TAX               | Support<br>Algue<br>Algue<br>Algue | Fraction<br>Sans objet<br>Sans objet<br>Sans objet | III<br>Méthode<br>Pesée après séchage 60°C<br>Pesée après calcination 4h 4<br>Evaluation visuelle - sans un | ✓ □<br>Taxon<br>50°C<br>ité | Ajouter des taxons<br>Ajouter des group<br>Supprimer | à partir de la list<br>es de taxons à pa | Ajouter<br>e<br>utir de la liste | Groupe de taxons   |

- → Sélectionner les taxons de macroalgues pris en compte dans le protocole de suivi (chlorophytes, rhodophytes et ochrophytes). Si ce n'est pas déjà votre filtre par défaut, ce filtre taxon (Taxons HZN macroalgues) est disponible en téléchargement sur le site de la cellule Quadrige : <u>https://wwz.ifremer.fr/quadrige2\_support/Mon-support-Quadrige/Je-telechargedes-filtres-types/Taxons</u> et peut être importé (*cf.* Annexe 2).
- ➔ Dans un premier temps, sélectionner le paramètre PRESABS\_TAX et les 3 taxons de macroalgues dans le tableau de droite, puis cliquer sur ajouter : la grille de saisie (en haut) se remplit.

| 🖞 *Algue - Macroalgues | ×           |            |                              |             |             |                  |           |                 |                    |   |
|------------------------|-------------|------------|------------------------------|-------------|-------------|------------------|-----------|-----------------|--------------------|---|
| 🔠 🔓 🛪 😒 🖻              | » 🖽 📕       |            |                              |             |             |                  |           |                 |                    |   |
| Dénombrements          |             |            |                              |             |             |                  |           |                 |                    |   |
|                        |             |            |                              |             |             |                  |           |                 |                    |   |
| Daramàtra              | Analysta    |            | M <sup>e</sup> all in dividu | Tavan       |             | Groupe de tayons | Valausau  | Unité de magure | Valeur qualitative |   |
|                        | PDG-RRE-HGS |            | N a maividu                  | Chlorophyte |             | Groupe de taxons | valeur nu | cans unité      | valeur qualitative |   |
| PRESABS_TAX            | PDG-RBE-HGS | -LRHAQ     |                              | Rhodophyta  | 3           |                  |           | sans unité      |                    |   |
| PRESABS_TAX            | PDG-RBE-HGS | -LRHAQ     |                              | Ochrophyta  |             |                  |           | sans unité      | 1                  | ~ |
|                        |             |            |                              |             |             |                  |           |                 |                    |   |
|                        |             |            |                              |             |             |                  |           |                 |                    |   |
|                        |             |            |                              |             |             |                  |           |                 |                    |   |
|                        |             |            |                              |             |             |                  |           |                 |                    |   |
|                        |             |            |                              |             |             |                  |           |                 |                    |   |
|                        |             |            |                              |             |             |                  |           |                 |                    |   |
|                        |             |            |                              |             |             |                  | -         |                 |                    |   |
| •                      |             |            | m                            |             |             |                  |           |                 |                    |   |
| Nombre d'individus     |             |            |                              |             |             |                  |           | Ajouter         |                    |   |
|                        |             |            |                              |             |             |                  |           |                 |                    |   |
| Paramètre              | Support     | Fraction   | Méthode                      |             | Taxon       |                  |           |                 | Groupe de taxons   |   |
| BIOMSPE                | Algue       | Sans obiet | Pesée après séchage          | 60°C        | Chlorophyta |                  |           |                 | •                  |   |
| BIOMSPE                | Algue       | Sans objet | Pesée après calcinati        | on 4h 450°C | Rhodophyta  |                  |           |                 |                    |   |
| PRESABS_TAX            | Algue       | Sans objet | Evaluation visuelle -        | sans unité  | Ochrophyta  |                  |           |                 |                    |   |
|                        |             |            |                              |             |             |                  |           |                 |                    |   |
|                        |             |            |                              |             |             |                  |           |                 |                    |   |
|                        |             |            |                              |             |             |                  |           |                 |                    |   |
| •                      | III         |            |                              | ۴           |             |                  |           |                 |                    |   |
|                        |             |            |                              |             |             |                  |           |                 |                    |   |

Pour chacun des trois taxons, choisir la valeur qualitative : « Présence » ou « Absence », puis enregistrer.

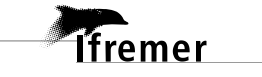

| 1 *Passages/Prélèvements/Echantillons                | 📝 La Berche int HZN | - 10/09/2018 🔰       | *Algue - Macroalgu | es 🛛  |             |                              |       |
|------------------------------------------------------|---------------------|----------------------|--------------------|-------|-------------|------------------------------|-------|
| 🖞 • 💅 • + • 🗙 🗈 • 🦸 • 🕆 • 🤉                          | 日 🗄 🕶 🗙 🗐           | ) 🗈 🗄 📕              |                    |       |             |                              |       |
| 5 - 8"                                               | Dénombrement        | s                    |                    |       |             |                              |       |
| Passages/Prélèvements/Echantillons                   |                     |                      |                    |       |             |                              |       |
| ▼ Rechercher                                         | Paramètre           | Taxon                | Valeur qualitative | Val   | Unité de    | Méthode                      | с     |
|                                                      | PRESARS TAX         | Chlorophyta          | Présence           |       | sans unité  | Evaluation visuelle - sans u | unité |
| Ok                                                   | PRESABS TAX         | Rhodophyta           | Absence            |       | sans unité  | Evaluation visuelle - sans u | unité |
| Sur l'élément actif                                  | PRESABS_TAX         | Ochrophyta           | Présence           |       | sans unité  | Evaluation visuelle - sans u | ınité |
| <b>4</b> 0 / 0 <b>▶</b>                              |                     |                      |                    |       |             |                              |       |
| Pass Assistance EG - Aucun regroupement              |                     |                      |                    |       |             |                              |       |
| La Berche int HZN - 10/09/2018                       |                     |                      |                    |       |             |                              |       |
| Carottier PVC diam. 3 cm - MO1 à 9                   |                     |                      |                    |       |             |                              |       |
| Carottier PVC diam. 9 cm - Granulo                   |                     |                      |                    |       |             |                              |       |
| Quadrat 50 x 50 cm (0,25 m²) - A1                    | ·                   |                      |                    |       |             | $\sim$                       | <hr/> |
| I Algue - Macroalgues                                | Nombre d'individus  |                      |                    |       |             | ( Ajouter                    |       |
| Quadrat 50 x 50 cm (0,25 m <sup>2</sup> ) - A2       |                     |                      |                    |       |             |                              | ~     |
| Quadrat 50 x 50 cm (0,25 m <sup>+</sup> ) - A3       |                     |                      |                    |       |             |                              |       |
| Quadrat 50 x 50 cm (0,25 m <sup>2</sup> ) - A4       | Paramètre Mé        | thode                | Su                 | Fract | Taxon       |                              |       |
| Quadrat 50 x 50 cm (0,25 m <sup>2</sup> ) - A5       | BIOMSPE Per         | ée après séchage 6   | i0°C Al            | Sans  | Chlorophyta |                              |       |
| $P^+$ Quadrat 50 x 50 cm (0,25 m <sup>2</sup> ) - B2 | PRESABS TAX Eva     | luation visuelle - s | ans unité Al       | Sans  | Rhodophyta  |                              |       |
| Quadrat 50 x 50 cm (0,25 m²) - B3                    |                     |                      |                    |       | Ochrophyta  |                              |       |
| Ouadrat 50 x 50 cm (0.25 m <sup>2</sup> ) - B4       |                     |                      |                    |       |             |                              |       |
| Quadrat 50 x 50 cm (0,25 m <sup>2</sup> ) - B5       |                     |                      |                    |       | litro "Tow  | ono U7N moore almu           | oo''  |
| Quadrat 50 x 50 cm (0,25 m <sup>2</sup> ) - C1       |                     |                      |                    |       | -nire rax   | ons matroalgu                | 65    |
| Quadrat 50 x 50 cm (0,25 m <sup>2</sup> ) - C2       |                     |                      |                    |       |             |                              |       |
| Quadrat 50 x 50 cm (0,25 m <sup>2</sup> ) - C3       | •                   | III                  |                    | F.    | •           |                              |       |
|                                                      |                     |                      |                    |       |             |                              |       |

- → Dans un second temps, et si et seulement si un prélèvement d'algues a été réalisé sur le guadrat, sélectionner le paramètre BIOMSPE (méthode = pesée après séchage 60°C) et les 3 taxons de macroalgues dans le tableau de droite, puis cliquer sur ajouter : la grille de saisie (en haut) se complète.
- → Remplir les valeurs numériques relatives aux biomasses correspondantes à chaque taxon de macroalgues, puis enregistrer.

| 👖 *Passages/Prélèvements/Echantillons 🛛 🗖 🗖                                                                                                    | 🦯 La Berche int H | ZN - 10/09/2018 🔰 🏄       | Algue - Macroalgu  | es 🛛 |                           |                                  |
|----------------------------------------------------------------------------------------------------|-------------------|---------------------------|--------------------|------|---------------------------|----------------------------------|
| 🖞 • 🗹 • + • 🗙 🗈 • 🖸 • 🖤 • 🖓 •                                                                                                    | 🖪 🗄 🛪 🗙           | 된 🗈 🗄 📕                   |                    |      |                           |                                  |
| 5 - ₿"                                                                                                    | Dénombreme        | ents                      |                    |      |                           |                                  |
| Passages/Prélèvements/Echantillons                                                                                                    |                   |                           |                    |      |                           |                                  |
| ▼ Rechercher                                                                                                    | Paramètre         | Taxon                     | Valeur qualitative | Val  | Unité de                  | Méthode                          |
|                                                                                                    | PRESABS_TAX       | Chlorophyta               | Présence           |      | sans unité                | Evaluation visuelle - sans unité |
| Ok                                                                                                    | PRESABS TAX       | Rhodophyta                | Absence            |      | sans unité                | Evaluation visuelle - sans unité |
|                                                                                                    | PRESABS TAX       | Ochrophyta                | Présence           |      | sans unité                | Evaluation visuelle - sans unité |
| Sur l'element actif                                                                                                    | BIOMSPE           | Chlorophyta               |                    | 54.2 | g                         | Pesée après séchage 60°C         |
|                                                                                                    | BIOMSPE           | Rhodophyta                |                    | 0    | g                         | Pesée après séchage 60°C         |
|                                                                                                    | BIOMSPE           | Ochrophyta                |                    | 2.6  | g                         | Pesée après séchage 60°C         |
| Pass Assistance EG       - Aucun regroupement         ✓* La Berche int HZN - 10/09/2018       ▲         ✓ Carottier PVC diam. 3 cm - MO1 à 9       ▲         ✓ Carottier PVC diam. 9 cm - Granulo       ▲ |                   |                           |                    |      |                           |                                  |
| Quadrat 50 x 50 cm (0,25 m <sup>2</sup> ) - A1                                                                                                    | •                 |                           |                    |      |                           |                                  |
| l <sup>f+</sup> Algue - Macroalgues                                                                                                    | Nombre d'individu | us Várifia                | er la méthodel     |      |                           | Ajouter                          |
| Quadrat 50 x 50 cm (0,25 m <sup>2</sup> ) - A3                                                                                                    |                   | Vonite                    | /                  | 6    | ☑ 🗌                       |                                  |
| Quadrat 50 x 50 cm (0,25 m <sup>2</sup> ) - A4                                                                                                    | Daramètre         | Méthode                   | Su Su              | Frad | Taxon                     |                                  |
| Quadrat 50 x 50 cm (0,25 m <sup>2</sup> ) - A5                                                                                                    | Plantere          |                           |                    |      |                           |                                  |
| Quadrat 50 x 50 cm (0,25 m <sup>+</sup> ) - B1                                                                                                    | BIOMSPE           | Pesee apres sechage bu    | -C Al              | Sans | Chiorophyta               |                                  |
| ✓ Quadrat 50 x 50 cm (0,25 m <sup>+</sup> ) - B2                                                                                                    | PRESABS_TAX       | Evaluation visuelle - san | ns unite Al        | sans | Knodophyta<br>Oslove bute |                                  |
| Quadrat 50 x 50 cm (0,25 m <sup>2</sup> ) - B3                                                                                                    |                   |                           |                    |      | Uchrophyta                |                                  |

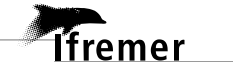

### 4.3.6. Saisie du résultat « Présence/absence de *Zostera noltei* » associé au passage « ME »

#### Attention : nouveau paramètre à saisir par rapport aux précédentes consignes de saisies.

Pour un lieu de surveillance correspondant à une masse d'eau, a niveau du passage « ME », cliquer sur l'onglet « Dénombrement » du passage préalablement créé : la grille de saisie s'initialise. Dans la partie en bas à gauche, les PSFMUs de la stratégie s'affichent.

| Passages/Prélèvements/Echantillons                                        | Dénombrem                | ents               |                        |                            |                       |                  |
|---------------------------------------------------------------------------|--------------------------|--------------------|------------------------|----------------------------|-----------------------|------------------|
| • Rechercher                                                              |                          |                    |                        |                            |                       |                  |
| Ok                                                                        | Paramètre                | Taxon              |                        |                            | Valeur qualitative    | N° d'individu    |
| Sur l'élément actif                                                       |                          |                    |                        |                            |                       |                  |
| e HZN_LIENs - Aucun regroupement                                          |                          |                    |                        |                            |                       |                  |
| FRHT06 - Baie des Veys : fond de baie estuarien et chenaux d'Isigny et de | <                        |                    |                        |                            |                       |                  |
|                                                                           | Nombre d'individ         | lus                |                        |                            | Ajou                  | ter              |
|                                                                           |                          |                    |                        |                            |                       |                  |
|                                                                           | Paramètre<br>PRESABS_TAX | Support<br>Phanéro | Fraction<br>Sans objet | Mé <sup>:</sup> Tax<br>Eva | on                    | Taxon saisi      |
|                                                                           | <                        |                    |                        | > <                        |                       |                  |
| 1 sur 1 éléments sélectionnés.                                            | Général Observat         | ions de terra      | ain Fvéneme            | ents Photo                 | os Résultats de mesur | es Dénombrements |

→ Ajouter alors le taxon Zostera (Zosterella) noltei dans la partie en bas à droite. Pour cela, faire un clic droit dans le tableau Taxons, et demander l'ajout de taxons à partir de la liste : rechercher le taxon Zostera (Zosterella) noltei et l'ajouter.

| 🔶 Programmes/Stratégies 👖 Passages/Prélèvements/Echantillons 🛛 🖓 🗖        | 🖊 FRHT06 - Baie          | des Veys : f       | ond de baie e          | estuari   | en et chenaux d'Isigny et | de Carentan - 01/0 | 7/2019 - ME 🛛 🖱 🗖                 |
|---------------------------------------------------------------------------|--------------------------|--------------------|------------------------|-----------|---------------------------|--------------------|-----------------------------------|
| \$ <b>▼</b>                                                               | 日 🗄 👻 🗶 🗐                | 🕞 🗉 📃              |                        |           |                           |                    |                                   |
| Passages/Prélèvements/Echantillons                                        | Dénombren                | nents              |                        |           |                           |                    |                                   |
| - Rechercher                                                              |                          |                    |                        |           |                           |                    |                                   |
| Ok                                                                        | Paramètre                | Taxon              |                        |           | Valeur qualitative        | N° d'individu      | Valeur numérique Taxo             |
| Sur l'élément actif                                                       |                          |                    |                        |           |                           |                    |                                   |
| 4 0 / 0 1                                                                 |                          |                    |                        |           |                           |                    |                                   |
| ™ HZN_LIENs - Aucun regroupement                                          |                          |                    |                        |           |                           |                    |                                   |
| FRHT06 - Baie des Veys : fond de baie estuarien et chenaux d'Isigny et de |                          |                    | _                      |           |                           |                    |                                   |
|                                                                           | <                        |                    |                        |           |                           |                    | >                                 |
|                                                                           | Nombre d'indivi          | dus                |                        |           | Ajou                      | ter                | Contrôler les doublons            |
|                                                                           |                          |                    |                        |           |                           |                    |                                   |
|                                                                           | Paramètre<br>PRESABS TAX | Support<br>Phanéro | Fraction<br>Sans objet | Mé<br>Eva | Taxon                     | Taxon saisi        | Groupe de taxoi                   |
|                                                                           |                          |                    | banb bbjet             |           |                           | Ajouter des taxor  | is à partir de la liste           |
|                                                                           |                          |                    |                        |           |                           | Ajouter des grou   | pes de taxons à partir de la list |
|                                                                           |                          |                    |                        |           |                           | Supprimer          |                                   |
|                                                                           | <                        |                    |                        | >         | <                         |                    | >                                 |
|                                                                           |                          |                    |                        |           |                           |                    |                                   |
| X                                                                         |                          |                    |                        |           |                           |                    |                                   |
| 1 sur 1 éléments sélectionnés.                                            | Général Observa          | tions de terr      | ain Evéneme            | nts Pl    | notos Résultats de mesur  | es Dénombrement    | Fichiers de mesures               |

- Sélectionner le paramètre PRESABS\_TAX d'une part, et le taxon Zostera (Zosterella) noltei dans d'autre part dans le tableau de droite, puis cliquer sur ajouter : la grille de saisie (en haut) se remplit.
- → Choisir la valeur qualitative : « Présence » ou « Absence », puis enregistrer.

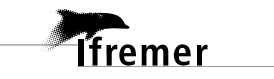

| 🚸 Programmes/Stratégies 🔟 *Passages/Prélèvements/Echantillons 🛙 🗧 🗆         | 🛛 🖌 *FRHT06 - Baie | e des Veys :  | fond de baie    | estu  | arien et chenaux d'Isig | ny et de Carentan - 01  | /07/2019 - ME 🛛     |
|-----------------------------------------------------------------------------|--------------------|---------------|-----------------|-------|-------------------------|-------------------------|---------------------|
| \$ ▼                                                                        | 🗄 🗄 🗕 🗶 🗐          | 🕞 🗄 📃         |                 |       |                         |                         |                     |
| Passages/Prélèvements/Echantillons                                          | Dénombren          | nents         |                 |       |                         |                         |                     |
| ▼ Rechercher                                                                |                    |               |                 |       |                         |                         |                     |
|                                                                             | Paramètre          | Taxon         |                 |       | Valeur qualitati        | ive N° d'individu       | Valeur numér        |
| Ok                                                                          | PRESABS_TAX        | Zoster        | ra (Zosterella) | nolte | ei 🛛                    | ¥                       |                     |
| Sur l'élément actif                                                         |                    |               |                 |       | Absence<br>Présence     |                         |                     |
| * HZN_LIENs - Aucun regroupement                                            |                    |               |                 |       | 3. Saisir Ta v          | aleur                   |                     |
| 🖌 FRHT06 - Baie des Veys : fond de baie estuarien et chenaux d'Isigny et de |                    |               |                 |       |                         | 2. Ajouter dans         | a la grille         |
|                                                                             | <                  |               |                 |       |                         | >                       |                     |
|                                                                             | Nombre d'indivi    | dus           |                 |       | 1                       | Ajouter                 | Contrôler le        |
|                                                                             |                    |               |                 |       |                         |                         |                     |
|                                                                             | Paramètre          | Support       | Fraction        | Mé    | Taxon                   | Taxon saisi             | Gro                 |
|                                                                             | PRESABS_TAX        | Phanéro       | Sans objet      | Eva   | Zostera (Zosterella) r  | noltei Zostera (Zostere | ella) noltei        |
|                                                                             |                    |               | 1. Sé           | lecti | ionner Taxon + pa       | aramètre                |                     |
|                                                                             | <                  |               |                 | >     | <                       |                         |                     |
| < >                                                                         |                    |               |                 |       |                         |                         |                     |
| 1 sur 1 éléments sélectionnés.                                              | Général Observa    | tions de terr | rain Evéneme    | nts F | Photos Résultats de m   | esures Dénombreme       | nts* Fichiers de me |

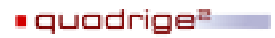

# Annexe 1 : Configurer l'ordre des paramètres sédimentaires dans un contexte

| Q <sup>®</sup> Quad | drige² (PD) | G-ODE-VIGIE | S / Remi | BUCHET / Co | ontexte Rémi PF | OD !! | !)                      |      |   |   |                     |  |
|---------------------|-------------|-------------|----------|-------------|-----------------|-------|-------------------------|------|---|---|---------------------|--|
| Fichier             | Edition     | Affichage   | Saisies  | Extraction  | Qualification   | Adn   | ninistration ?          |      |   |   |                     |  |
|                     |             |             |          |             |                 |       | Lieux de surveillance   |      |   |   |                     |  |
|                     |             |             |          |             |                 |       | Métaprogrammes          |      |   |   |                     |  |
|                     |             |             |          |             |                 |       | Profils utilisateurs    |      |   |   |                     |  |
|                     |             |             |          |             |                 |       | Programmes/Stratégie    | s    |   |   |                     |  |
|                     |             |             |          |             |                 |       | Importer un fichier SAN | NDRE |   |   |                     |  |
|                     |             |             |          |             |                 |       | Personnes/Services      |      | • |   |                     |  |
|                     |             |             |          |             |                 |       | PSFMS                   |      | • |   |                     |  |
|                     |             |             |          |             |                 |       | Référentiels Taxinomiq  | ues  | • |   |                     |  |
|                     |             |             |          |             |                 |       | Référentiels            |      |   |   |                     |  |
|                     |             |             |          |             |                 |       | Préférences locales     |      | • | _ | Contextes           |  |
|                     |             |             |          |             |                 |       |                         |      | _ |   | Règles de controles |  |
|                     |             |             |          |             |                 |       |                         |      |   | _ | negres de controles |  |

➔ Créer un nouveau contexte à l'aide du bouton (+) puis dans l'onglet « Général », donner un nom explicite à votre contexte (*ex* : saisie données Herbiers ZN), puis cocher la case « Par défaut ».

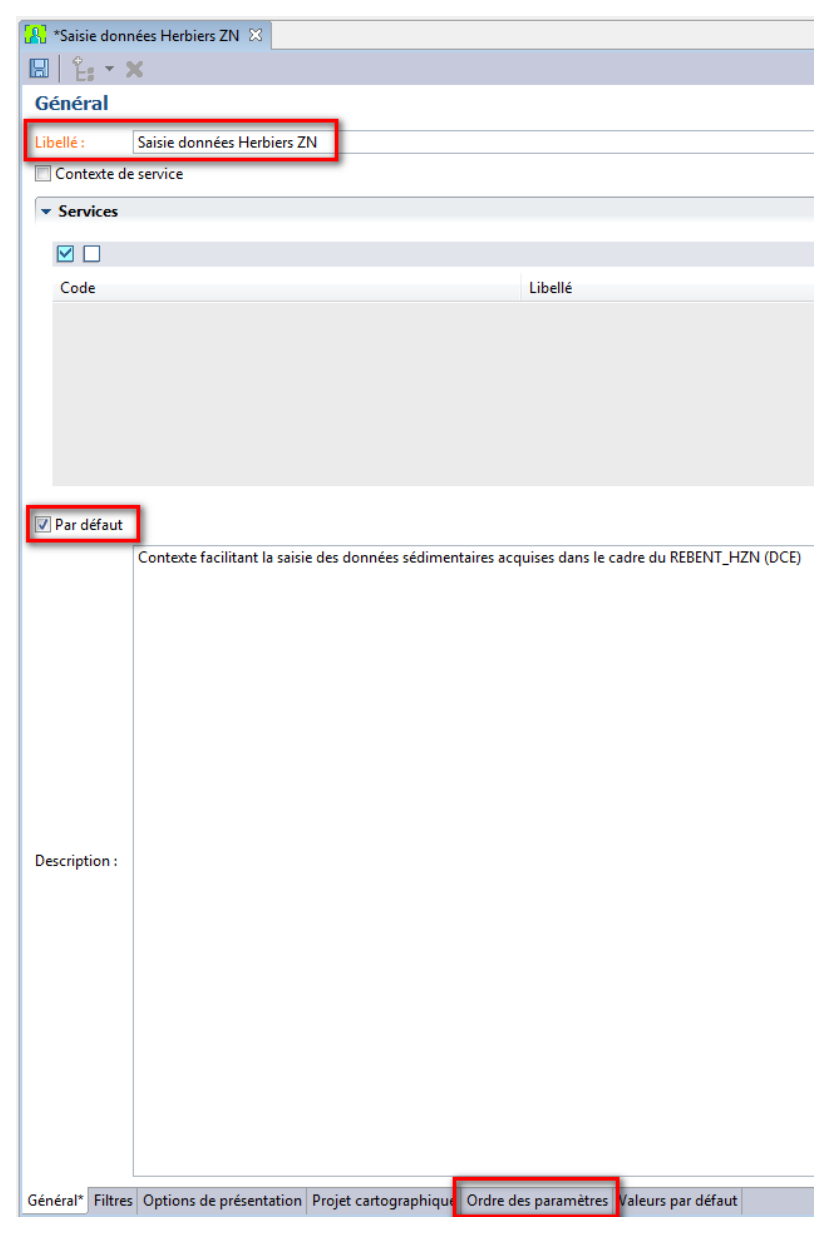

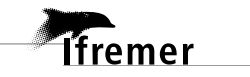

➔ Puis dans l'onglet Ordre des paramètres, appeler la stratégie pertinente : « Stationnel DCE 2011 ».

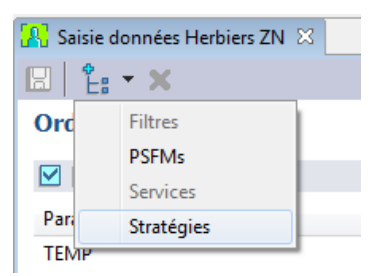

➔ Il est dès lors possible d'adapter l'ordre d'affichage des paramètres sédimentaires pour la saisie, en sélectionnant les paramètres et en utilisant les flèches prévues à cet effet :

| 🔠 *Admin REBEN | X TV                      |            |                                                       |            |
|----------------|---------------------------|------------|-------------------------------------------------------|------------|
| 🖪 🗄 🖌 🗙        |                           |            |                                                       |            |
| Ordre des p    | aramètres                 |            |                                                       |            |
| 🗹 🗆 🕯 👃        |                           |            |                                                       |            |
| Paramètre      | Support                   | Fraction   | Méthode                                               | Unité      |
| PRESABS_TAX    | Phanérogame               | Sans objet | Evaluation visuelle                                   | sans unité |
| TXREC_CLAS     | Phanérogame               | Sans objet | Estimation du recouvrement absolu in situ et validati | %          |
| BIOMSPE        | Algue                     | Sans objet | Pesée après séchage 60°C                              | g          |
| BIOMSPE        | Algue                     | Sans objet | Pesée après calcination 4h 450°C                      | g          |
| BIOMASSE       | Phanérogame               | Epigée     | Pesée après séchage 60°C                              | g          |
| BIOMASSE       | Phanérogame               | Hypogée    | Pesée après séchage 60°C                              | g          |
| BIOMASSE       | Phanérogame               | Epigée     | Pesée après calcination 4h 450°C                      | g          |
| MORG           | Sédiment, substrat meuble | Frac.<63µm | Pesée après calcination 4h 450°C                      | %          |
| MORG           | Sédiment, substrat meuble | Frac. tot. | Pesée après calcination 4h 450°C                      | %          |
| FRINF063       | Sédiment, substrat meuble | Frac. tot. | Tamisage voie humide - %                              | %          |
| FR063080       | Sédiment, substrat meuble | Frac. tot. | Tamisage voie sèche - %                               | %          |
| FR080100       | Sédiment, substrat meuble | Frac. tot. | Tamisage voie sèche - %                               | %          |
| FR100125       | Sédiment, substrat meuble | Frac. tot. | Tamisage voie sèche - %                               | %          |
| FR125160       | Sédiment, substrat meuble | Frac. tot. | Tamisage voie sèche - %                               | %          |
| FR160200       | Sédiment, substrat meuble | Frac. tot. | Tamisage voie sèche - %                               | %          |
| FR200250       | Sédiment, substrat meuble | Frac. tot. | Tamisage voie sèche - %                               | %          |
| FR250315       | Sédiment, substrat meuble | Frac. tot. | Tamisage voie sèche - %                               | %          |
| FR315400       | Sédiment, substrat meuble | Frac. tot. | Tamisage voie sèche - %                               | %          |
| FR400500       | Sédiment, substrat meuble | Frac. tot. | Tamisage voie sèche - % Ordre des PSFMUs              | %          |
| FR500630       | Sédiment, substrat meuble | Frac. tot. | Tamisage voie sèche - % dans votre grille de          | %          |
| FR630800       | Sédiment, substrat meuble | Frac. tot. | Tamisage voie sèche - % saisie                        | %          |
| FR8001MM       | Sédiment, substrat meuble | Frac. tot. | Tamisage voie sèche - %                               | %          |
| FR1MM1250      | Sédiment, substrat meuble | Frac. tot. | Tamisage voie sèche - %                               | %          |
| FR12501600     | Sédiment, substrat meuble | Frac. tot. | Tamisage voie sèche - %                               | %          |

➔ Enregistrer et n'oubliez pas de cliquer sur « Appliquer le contexte » (♣).

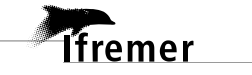

#### Annexe 2 : Téléchargement d'un filtre taxons et ajout au contexte

- → Aller sur Internet sur le site de l'assistance Q<sup>2</sup> (<u>http://wwz.ifremer.fr/quadrige2\_support</u>).
- ➔ Aller sur la page Mon support Quadrige > Je télécharge mes filtres « types » > Taxons, et sélectionner les filtres benthos.

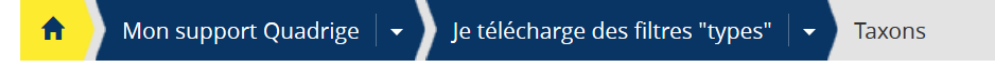

Cliquez sur le lien de téléchargement du filtre (ex : Q2\_Filtre\_Taxon\_Benthos.zip), enregistrezle sur votre poste et dézippez le dossier.

Filtres benthos :

- Invertébrés benthiques de substrats meubles intertidaux (IM)
- Invertébrés benthiques de substrats meubles subtidaux (SM)
- Taxons macroalgues identifiés dans les herbiers à Zostera noltei (HZN)
- Taxons macroalgues identifiés dans les suivis DCE MET vases
- Liste des espèces de phanérogames
- Macrophytes des lagunes (RSL)

Q2\_Filtre\_Taxon\_Benthos.zip

F Télécharger (19.53 Ko)

→ Ouvrez Q<sup>2</sup>. Allez dans Administration > Référentiels taxinomiques > Taxons. Cliquez sur le bouton « Filtrer » et importez le filtre téléchargé précédemment (ex : Q2\_Filtre\_Taxon\_Phanérogames ou Q2\_Filtre\_Taxon\_HZN\_Macroalgues).

| 💿 Taxons " Filtre Taxo | ns 🖂  |     |     |  |    |
|------------------------|-------|-----|-----|--|----|
| 🖞 - 🗹 - + - 🗙          | 🗈 🔹 🦨 | - 🗈 | > 🔊 |  |    |
| Filtre Taxons          |       |     | _   |  |    |
| ▼ Rechercher           |       |     |     |  |    |
|                        |       |     |     |  |    |
|                        |       |     |     |  | Ok |
| Sur l'élément actif    |       |     |     |  |    |
|                        |       | 0   | / 0 |  |    |

Une vidéo consultable sur le site de la cellule d'administration Quadrige (<u>https://wwz.ifremer.fr/quadrige2\_support/FAQ2</u>) vous montre comment importer un filtre.

quadrige<sup>2</sup>

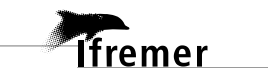

27

➔ Une fois le filtre importé et enregistré, allez dans Administration > Préférences locales > Contexte :

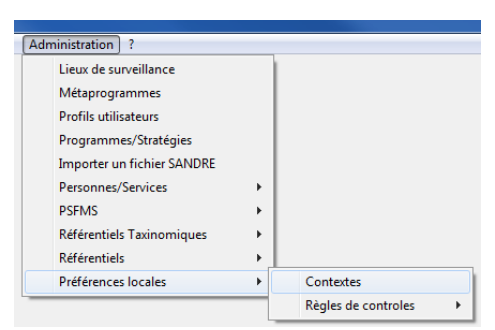

- ➔ Sélectionnez votre contexte pour la saisie des données REBENT HZN. Cliquez sur l'onglet « Filtres » en bas à droite.
- ➔ Sélectionnez l'élément « Taxons », puis demandez l'ajout d'un filtre taxon via un clic droit dans le tableau :

| Sairie données Harbiers 7N 52                                                                         |                                |
|----------------------------------------------------------------------------------------------------|--------------------------------|
| R L X                                                                                                 |                                |
| Filtres                                                                                               |                                |
| Direct Term                                                                                           |                                |
| Supports                                                                                              |                                |
| Systèmes d'élevage                                                                                    |                                |
| Elément Taxons                                                                                        |                                |
| Types d'entité géographique de tri                                                                    |                                |
| Types d'evenement<br>Types d'incertitude                                                              |                                |
| Types de document                                                                                     |                                |
| Types de groupe de taxon                                                                              |                                |
| Types de photo                                                                                        |                                |
| Types de positionnement                                                                               |                                |
| Types de ressource                                                                                    |                                |
| Typologies Euris                                                                                      |                                |
| Typologies observation terrain                                                                        |                                |
| Unités<br>I Hilinateurer I DAD                                                                        |                                |
| Zones de destination de dragage                                                                       | 🕕 Califa dana ƙashira 70 😒     |
| Zones marines                                                                                         | Saisie donnees merbiers Ziv 💫  |
|                                                                                                    |                                |
|                                                                                                    |                                |
|                                                                                                    | Filtres                        |
|                                                                                                    | Elément : Taxons               |
|                                                                                                    |                                |
|                                                                                                    | Flément                        |
|                                                                                                    | Lienen                         |
|                                                                                                    |                                |
|                                                                                                    | Ajouter à partir du navigateur |
|                                                                                                    | Supprimer                      |
|                                                                                                    | Supplimer                      |
|                                                                                                    | Afficher les paramètres        |
|                                                                                                    | Dupliquer                      |
|                                                                                                    |                                |
|                                                                                                    |                                |
| Général Filtres Options de présentation Projet cartographique Ordre des paramètres Valeurs par défaut |                                |

→ Sélectionnez le filtre taxons souhaité. Enregistrez votre contexte, et n'oubliez pas de cliquer sur « Appliquer le contexte » (<sup>12</sup>):

| iltres                         |               |        |   |   |  |    |
|--------------------------------|---------------|--------|---|---|--|----|
| <ul> <li>Rechercher</li> </ul> |               |        |   |   |  |    |
|                                |               |        |   |   |  |    |
|                                |               |        |   |   |  | Ok |
| Sur l'élément actif            |               |        |   |   |  |    |
|                                | ٩             | 0      | / | 0 |  |    |
|                                |               |        |   |   |  |    |
| 🖧 Coquillages bival            | es fouisseur  | s      |   |   |  |    |
| K Coquillages bival            | /es non foui: | sseurs |   |   |  |    |
| Filtre_taxons_ABE              | K_Vases       |        |   |   |  |    |
| B Dhanérogamos                 | ninodermes    |        |   |   |  |    |
| Recherche taxon                | speces        |        |   |   |  |    |
| T& Sv                          |               |        |   |   |  |    |
| Taxons TV                      |               |        |   |   |  |    |
| Taxons BD Récif -              | Benthos       |        |   |   |  |    |
| Taxons BD Récif -              | Invertébrés   |        |   |   |  |    |
| Taxons BD Récif -              | Poissons      |        |   |   |  |    |
| axons Benthos L                | a Réunion     |        |   |   |  |    |
| ්සී Taxons HZN - bro           | uteurs        |        |   |   |  |    |
| ්සී Taxons HZN - Ma            | croalgues     |        |   |   |  |    |
| ିଣ୍ଣ Taxons HZN - Ma           | croalgues(2)  |        |   |   |  |    |
| 🕷 Taxons HZN - tou             | tes données   |        |   |   |  |    |
| A Tayong IGA                   |               |        |   |   |  |    |

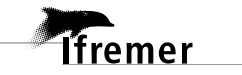

quadrige<sup>2</sup>